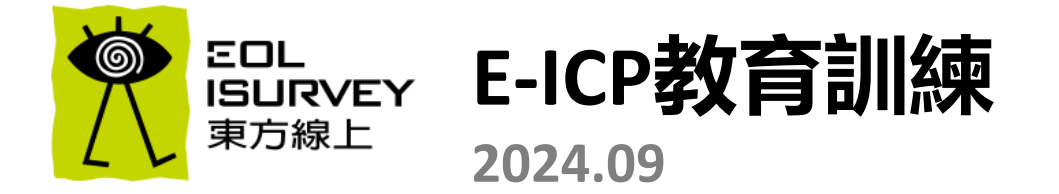

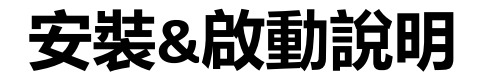

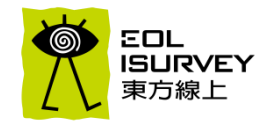

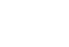

2

### 1

#### 輔仁大學圖書館 -> 資料庫搜尋E-ICP

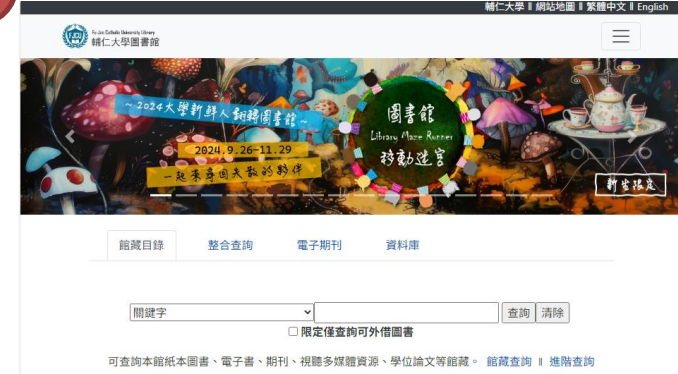

### E-ICP 東方消費者行銷資料庫

#### 🏈 圖書館電子資源連線說明

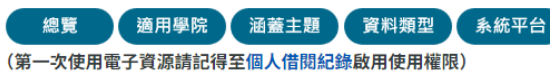

連線方式:公博樓圖書館內單機使用 清時樓圖書館單機使用
電子資源連線認證方式:單機連線
同時上線人數:10
請在下列區域使用:
:: 清時樓圖書館2樓A,B區
:: 公博樓圖書館1樓B區(LLIB1107-1114)
:: 公博樓圖書館1樓C區(LLIB1115-1120)
:: 公博樓圖書館2樓E區(LLIB2151-2165)

東方消費者行銷資料庫 E-ICP 為自 1988 年起每年定期以消費者為中心進行的台灣消費者與市場研究,為 國內目前最完整最多行銷人使用的消費者與市場研究平台,涵蓋人口統計、生活型態、日常休閒、媒體接 觸及商品消費實態五大架構,客觀蒐集消費者生活型態的完整面向,可快速進行市場競爭態勢分析、目標 消費者特性分析、行銷策略的擬定,省下企業自行做大規模市場調查的預算,更經濟有效掌握市場與消費 者發展脈絡。

訂購範圍: 30 項商品 / 授權 2 年 / 同時10 人上線

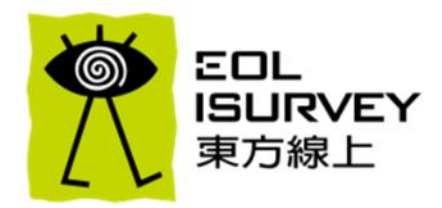

### E-ICP東方消費者行銷資料庫介紹

E-ICP資料庫操作訓練

### E-ICP分析技術與解讀

### 東方線上公司簡介

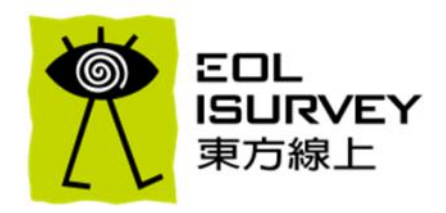

E-ICP東方消費者行銷資料庫介紹

E-ICP資料庫操作訓練

E-ICP分析技術與解讀

# 必須快速注意消費行為的改變 如果應變不及,即便是堅固的大船 也有被時代洪流吞噬的可能

東方線上消費者研究集團 董事長

醫院专

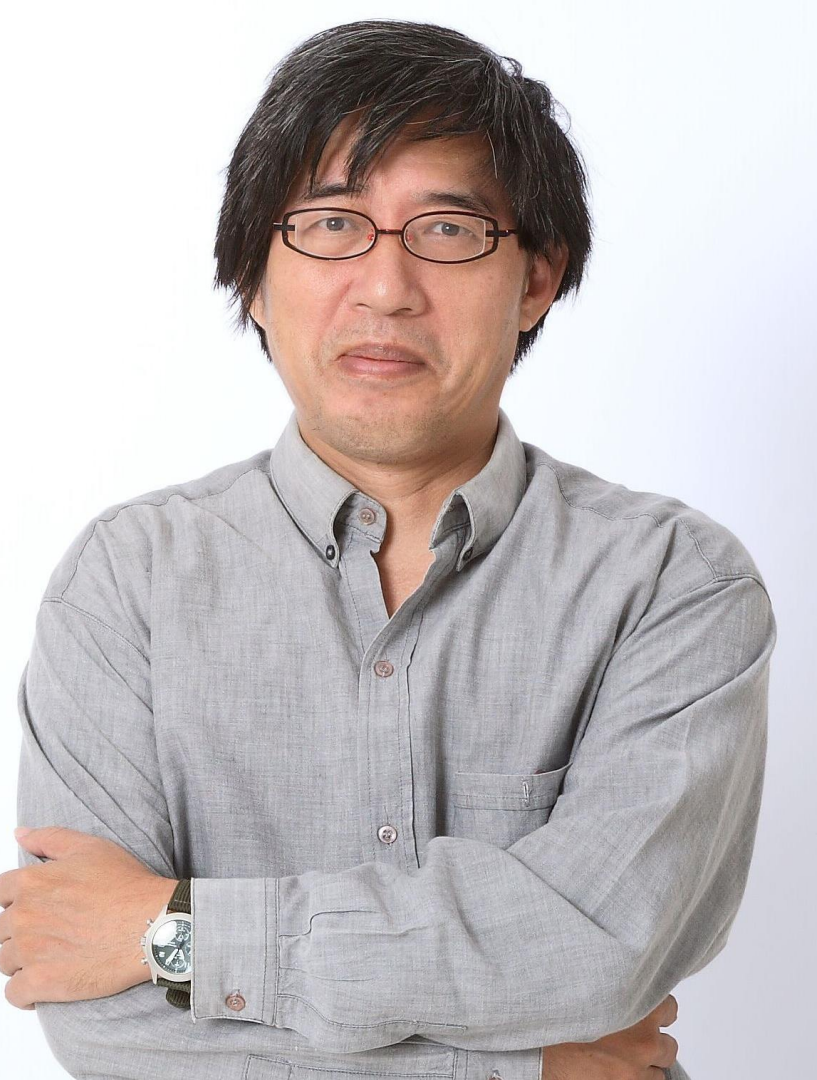

### 了解消費者對企業戰略至關重要

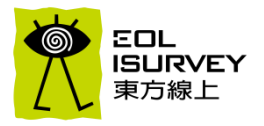

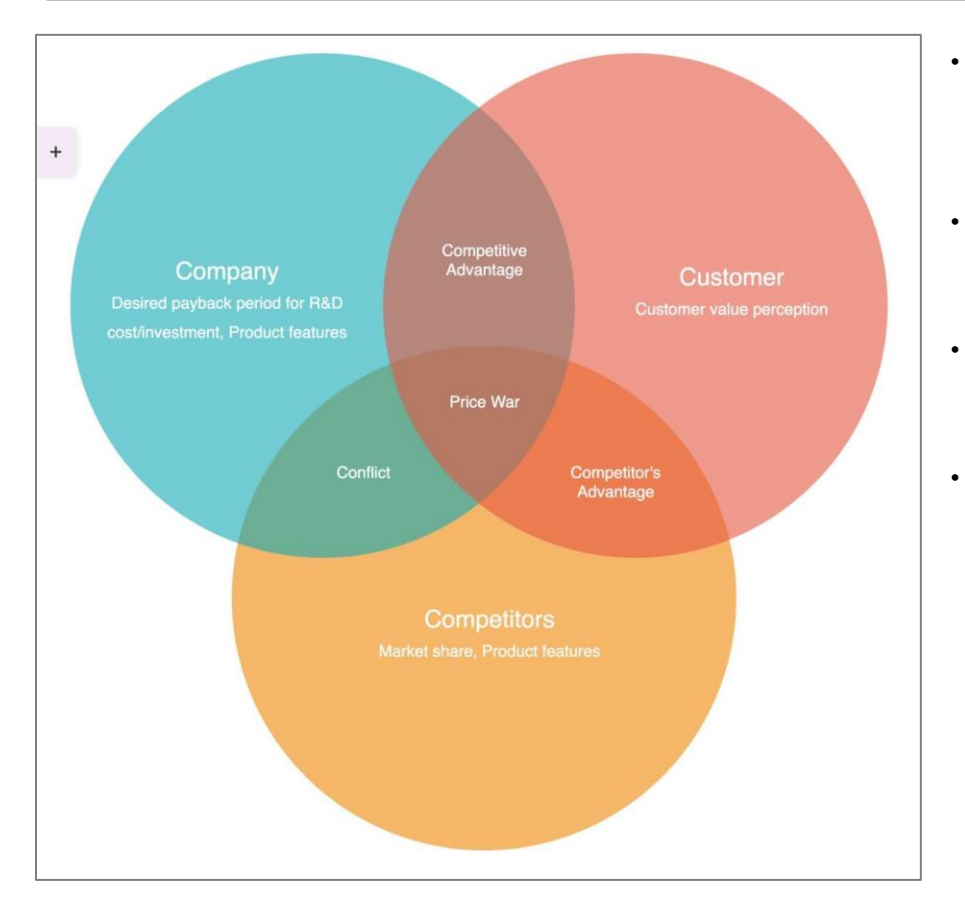

- 日本戰略大師大前研一提出的3C模型認為,強調企業在制定策略 時應該關注三個關鍵因素:顧客(Customer)、競爭者 (Competitor)、公司(Company)。每一個因素的分析都有助於 企業在市場上找到自身的競爭優勢。
- 顧客(Customer):聚焦於瞭解目標市場和消費者的需求。企業 應該深入分析顧客的行為、需求變化、偏好和期望,從而確保所 提供的產品或服務滿足顧客的需求,並提升其價值。
- 競爭者(Competitor):競爭者分析的目的是確定企業在市場中的 相對位置,了解競爭對手的優勢、弱點、策略和市場動向,從而 制定能夠創造差異化優勢的競爭策略。
- 公司(Company):分析企業自身的資源、能力和核心競爭力。企業應該評估自己在市場中的優勢、技術專長、資源配置等,並結合顧客需求和競爭環境,找到自身的獨特定位。

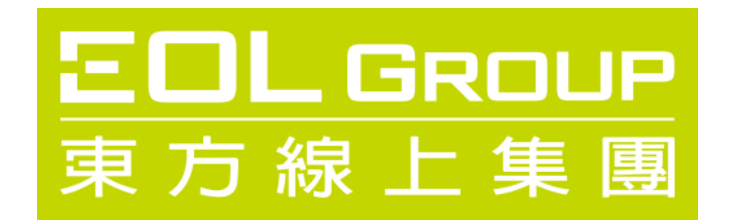

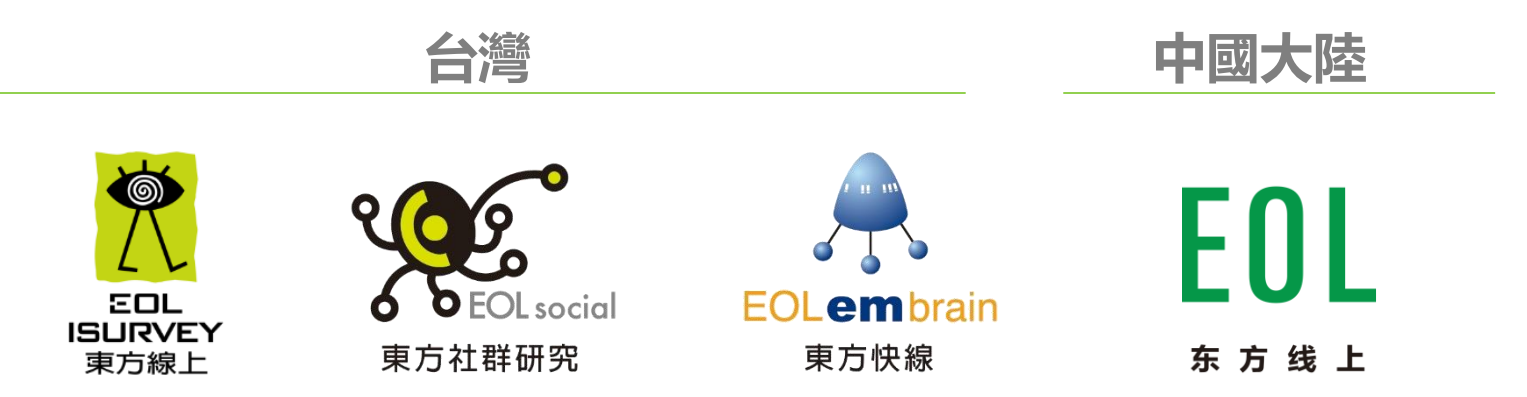

**東方線上集團 EOL Group 為台灣知名的市場調查機構,旗下有東方線上、東方快線、東方社群** 以台灣市場為起點,客戶服務範圍涵蓋亞太地區,提供客戶最完善且具市場洞察之建議方針, 並解析消費者生活脈絡擘劃消費趨勢,扮演華人消費趨勢的領航者

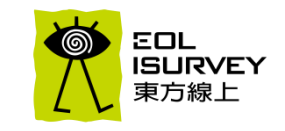

### 官方網站 <u>https://www.isurvey.com.tw/</u>

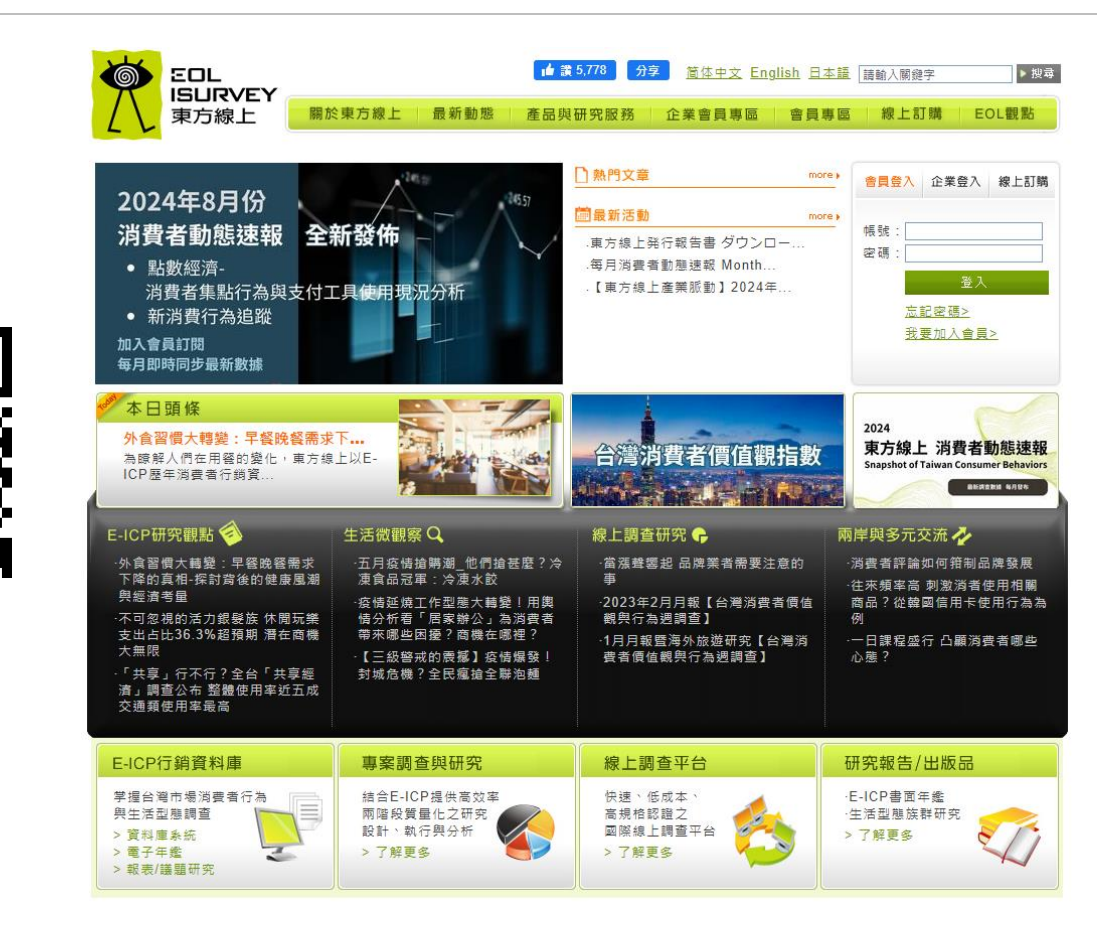

8

## 東方線上市調相關研究工具

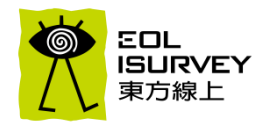

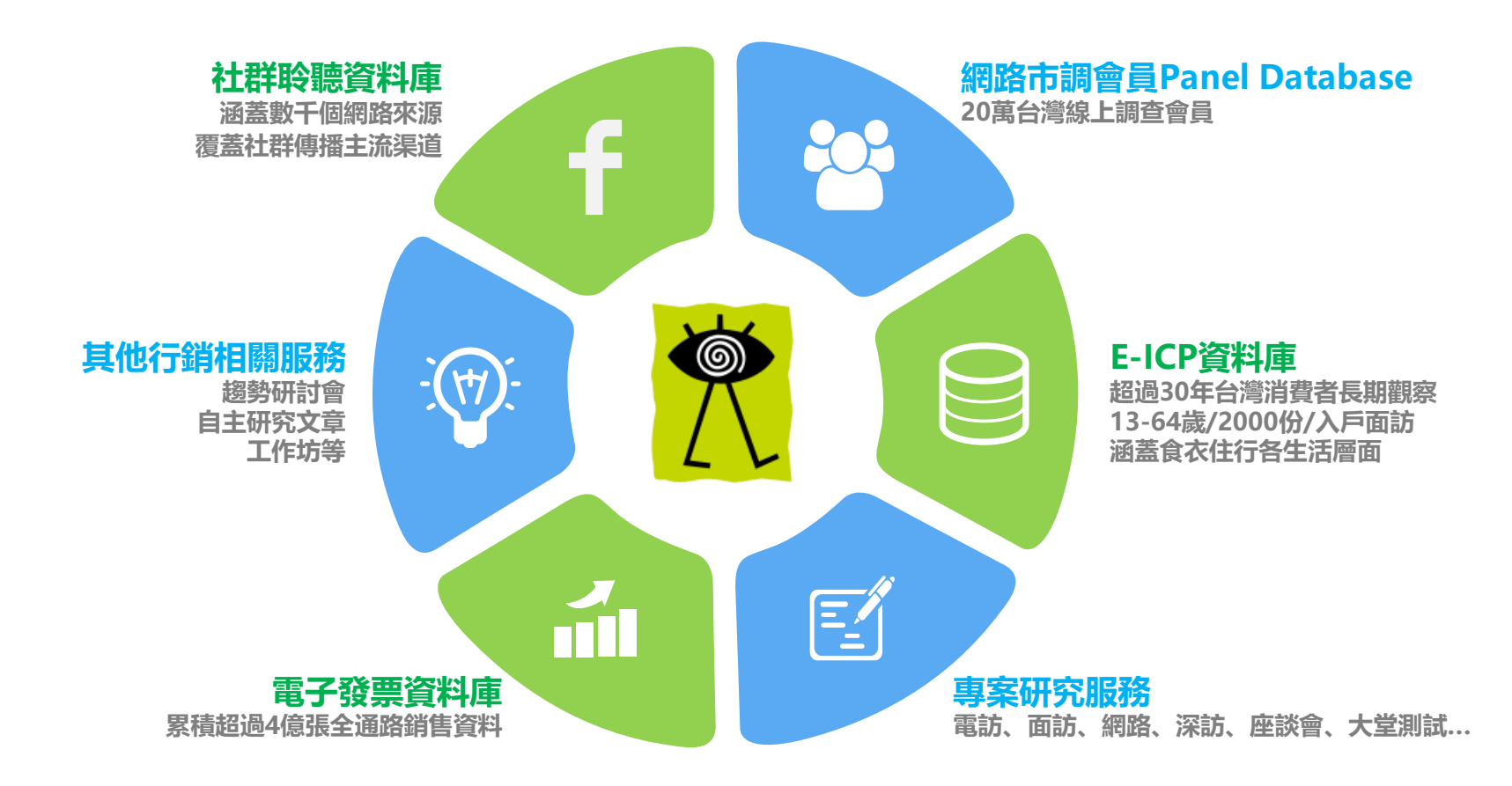

### 與主流媒體長期合作生活型態研究

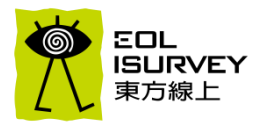

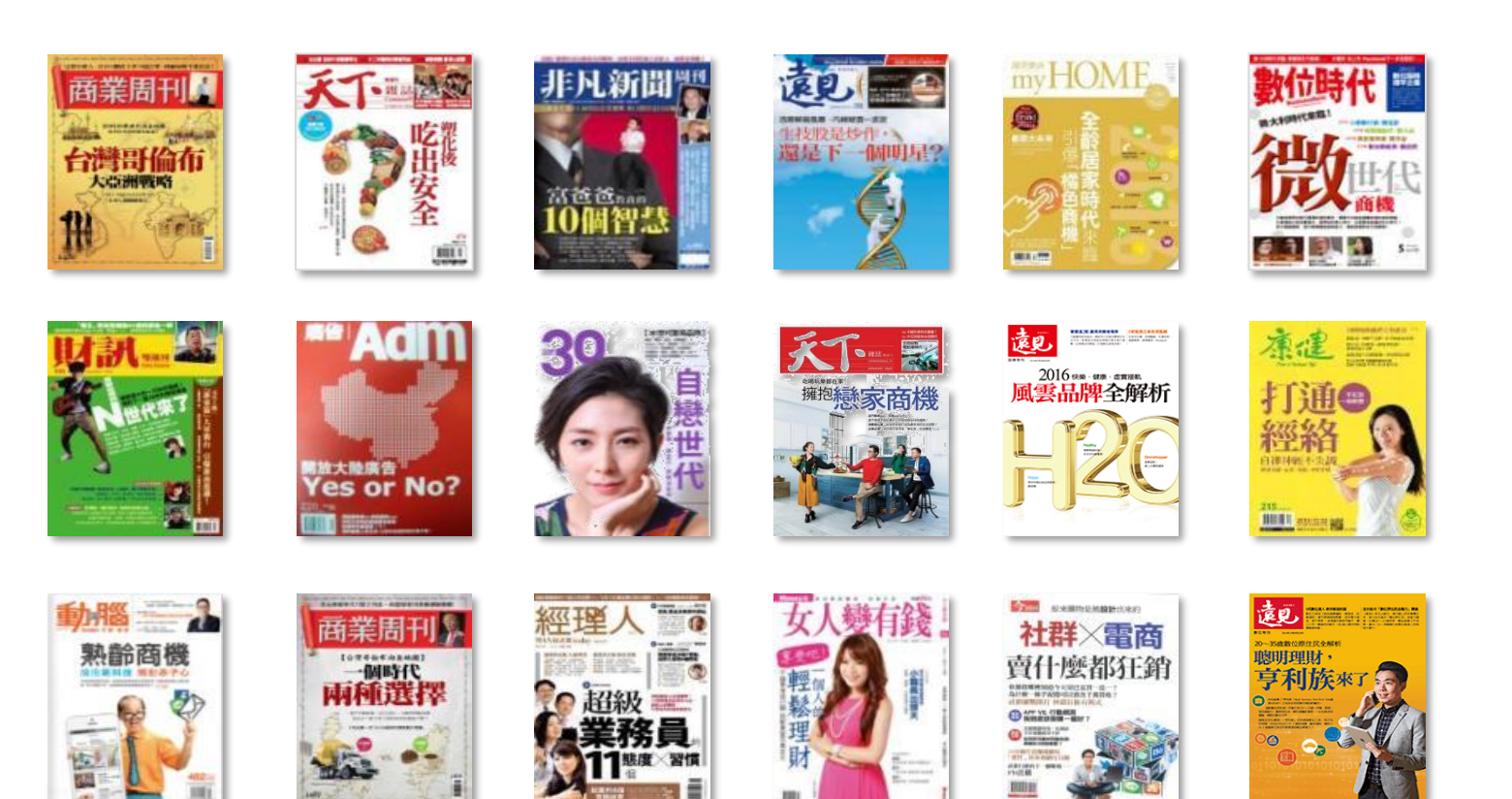

### 對消費市場的洞察與理念

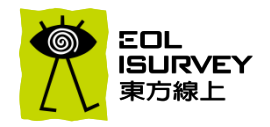

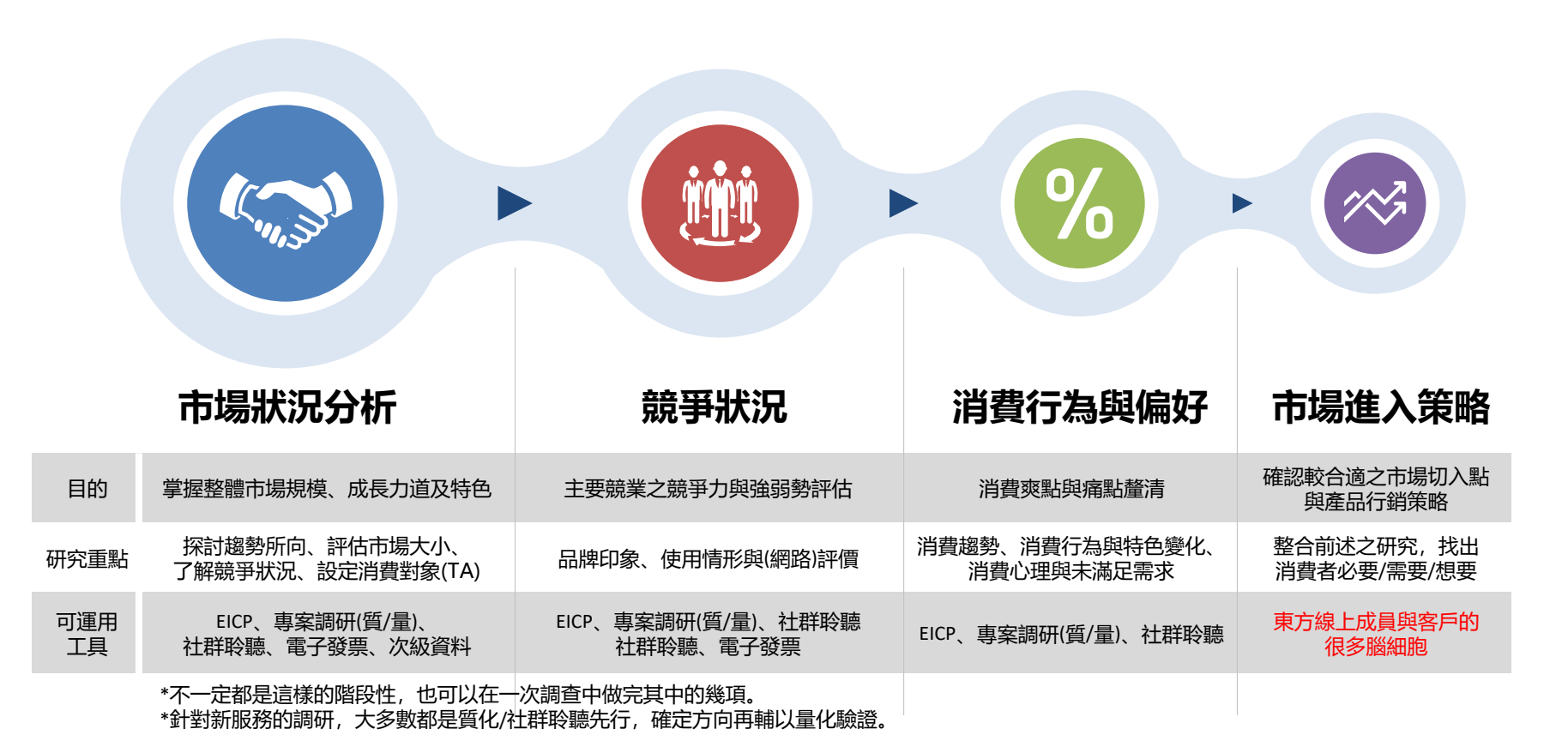

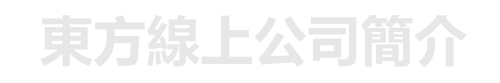

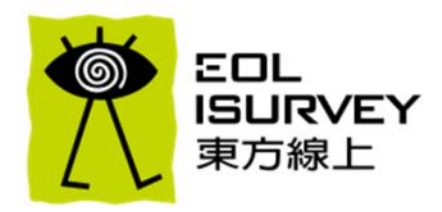

### E-ICP東方消費者行銷資料庫介紹

E-ICP資料庫操作訓練

E-ICP分析技術與解讀

## E-ICP簡介

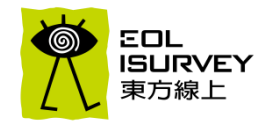

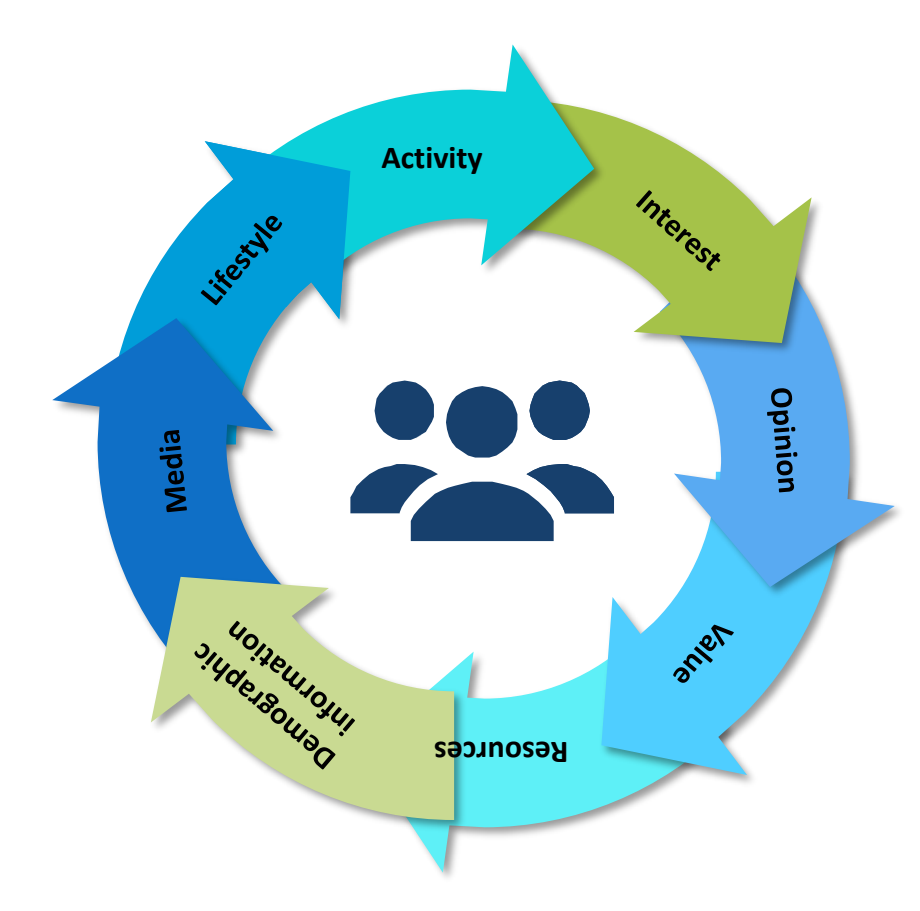

- ・ 調查方式:家戶面訪
- ・ 調查週期: 一年執行一次
- ・調查時間: (2023年版) 2022年6-8月執行
- ・調查地區:台灣(不含離島)
- ・調查對象: 13~64歲 (另有65-74歲版本)
- ・ 有效様本: (13-64歲)2,000份、(13-74歲)2,292份
- ・抽樣方式:分層比例二階段抽樣法
  - ✓ 第一階段:台灣北/中/南/東地區按人口比例抽取60個城市鎮
  - ✓ 第二階段:隨機抽出260個里,之後依性別與年齡
     比例配額抽樣
- ・ 抽樣誤差: 在95%信賴水準下, 抽樣誤差約正負2.2%

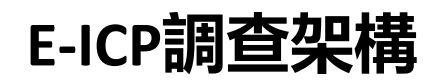

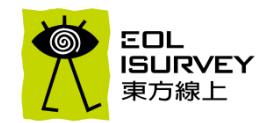

以生活者為中心的研究設計,整合人口統計、生活型態、日常休閒、媒體接觸與商品消費行為等五大架構,涵蓋生活各種面向
 架構下所有題目均可任意進行交叉分析,透過網絡式的思考,使消費者及市場研究更加靈活及多元化

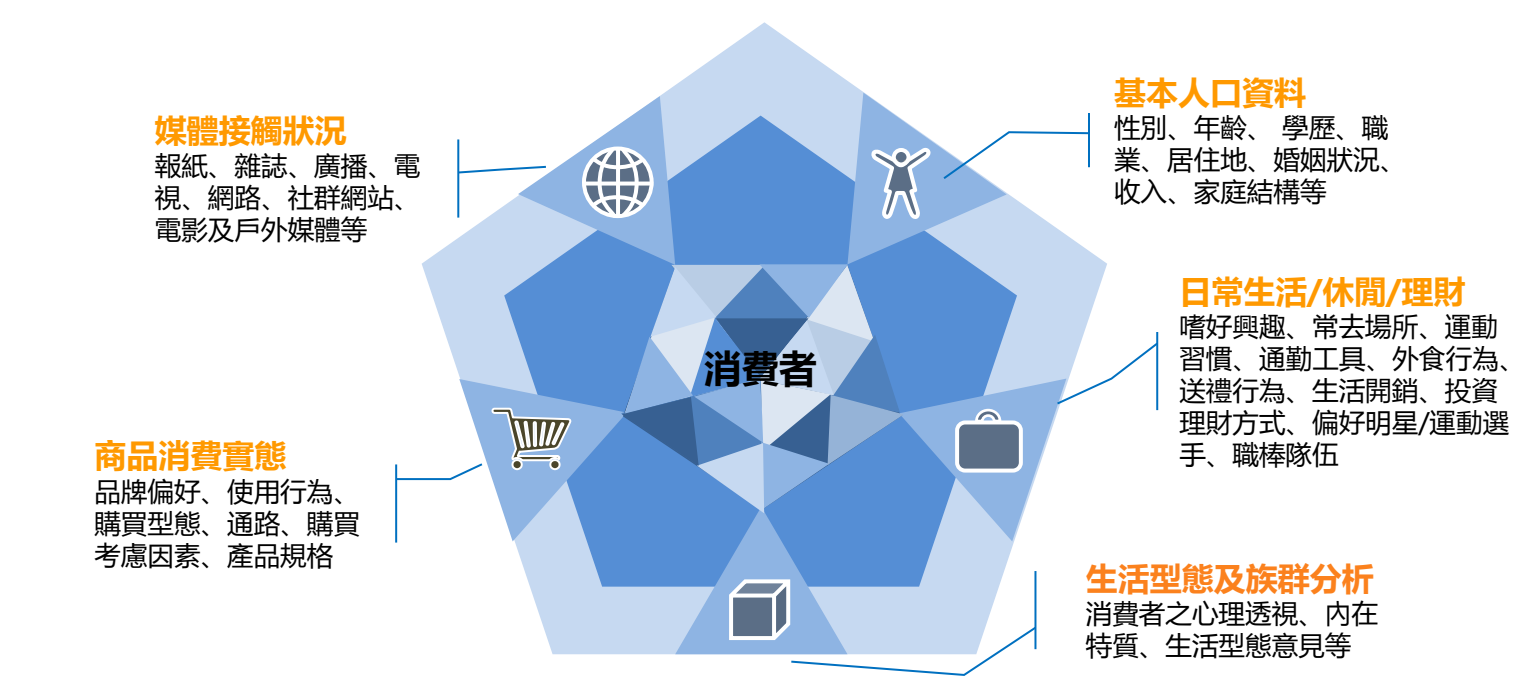

## 透過資料庫可進行全方位消費者研究

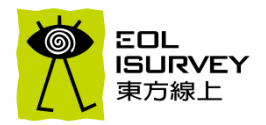

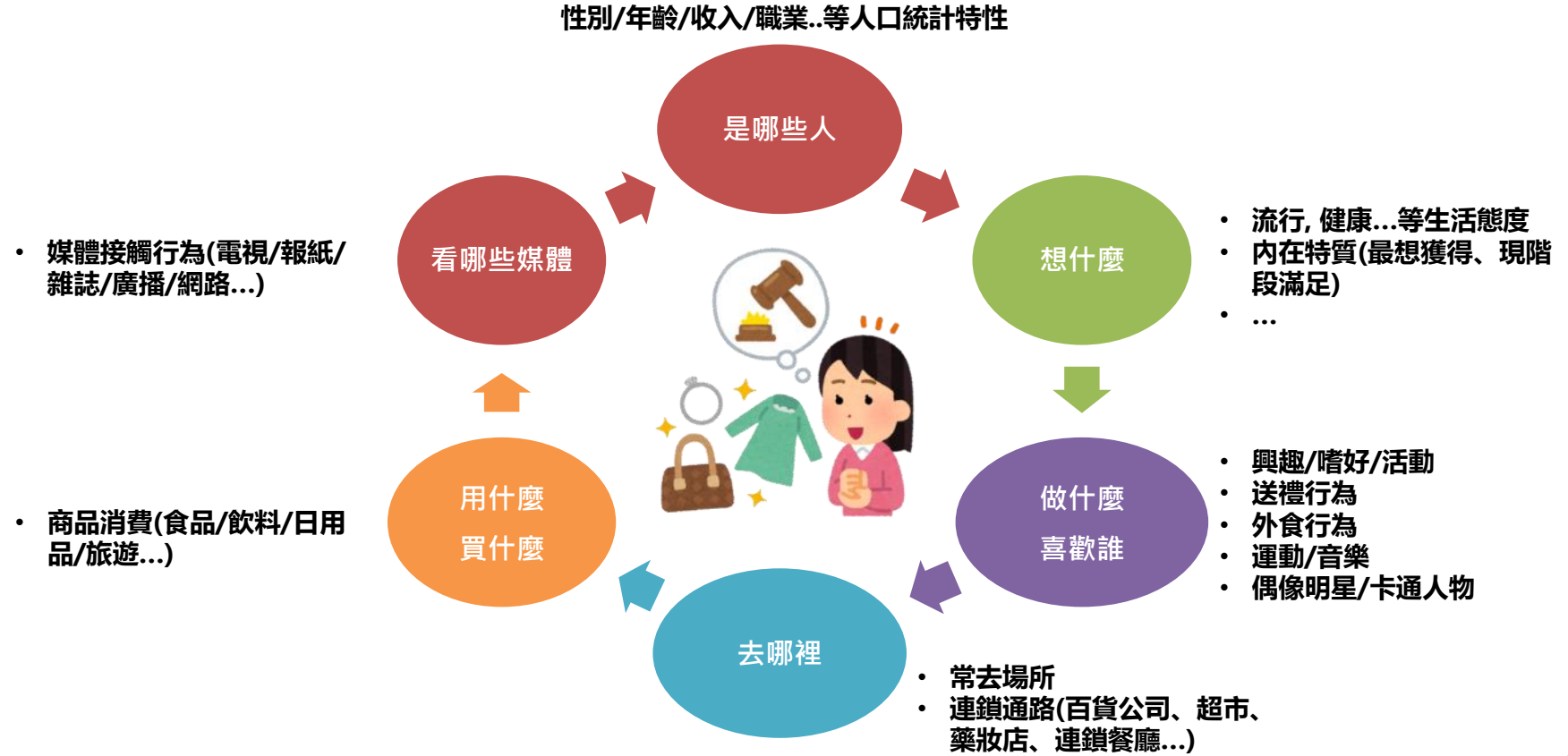

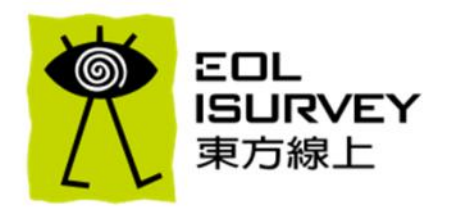

### E-ICP東方消費者行銷資料庫介紹

### E-ICP資料庫操作訓練

### E-ICP分析技術與解讀

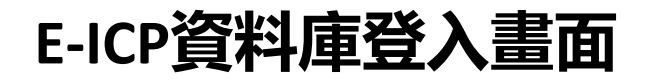

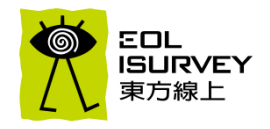

| Ⅰ E-ICP 東方消費者行銷資料局                                     |                                 | _ |   | $\times$ |
|--------------------------------------------------------|---------------------------------|---|---|----------|
| 檢視     表格     目標群     說明       問題列表     查詢群        題目: |                                 |   | • |          |
|                                                        | <mark>帳號:eicp</mark><br>密碼:eicp |   |   |          |

### E-ICP資料庫介面

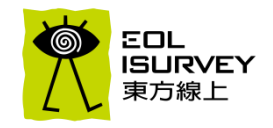

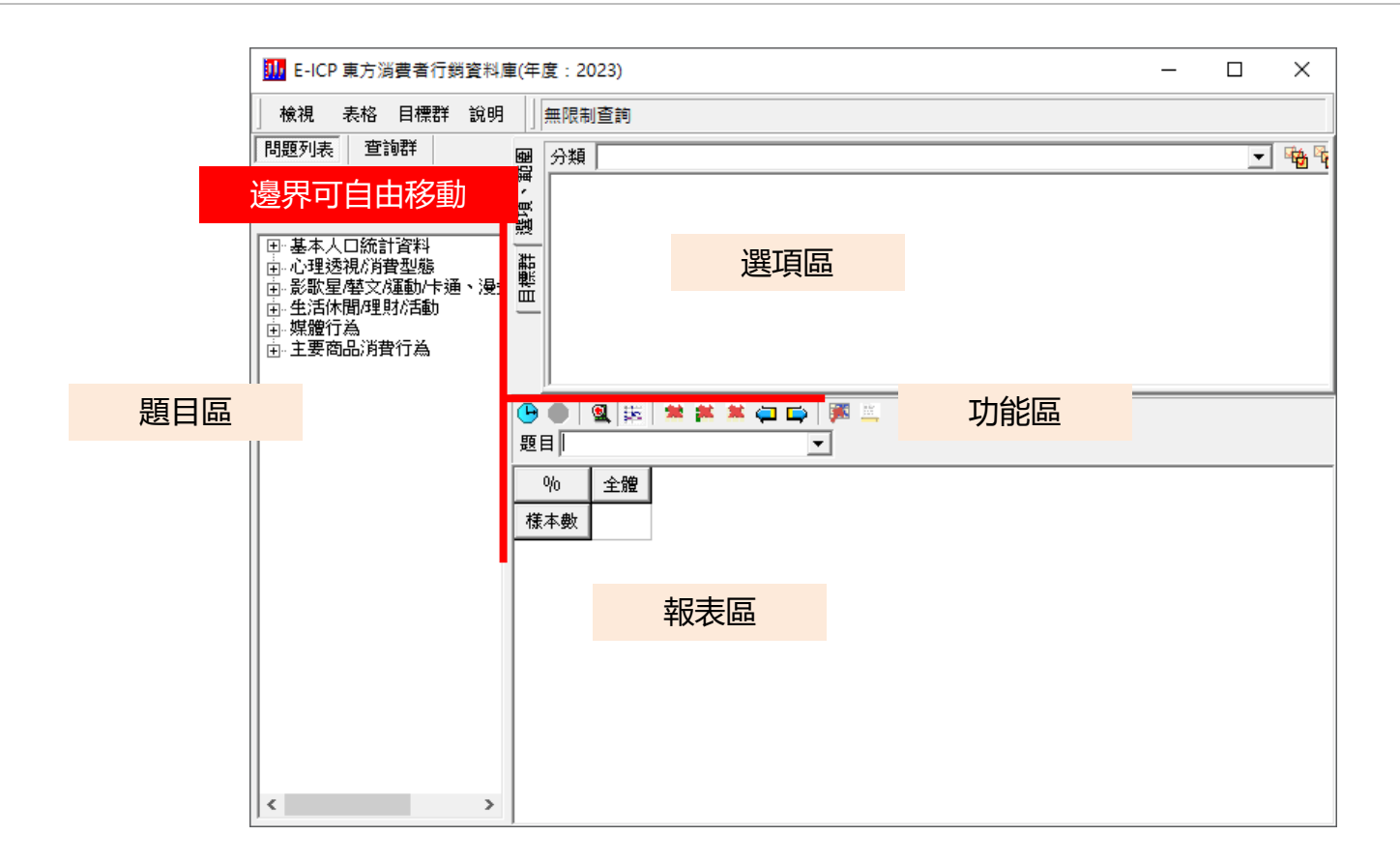

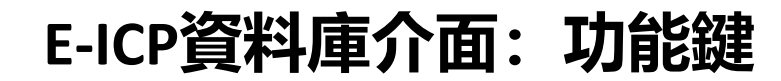

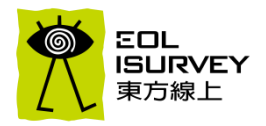

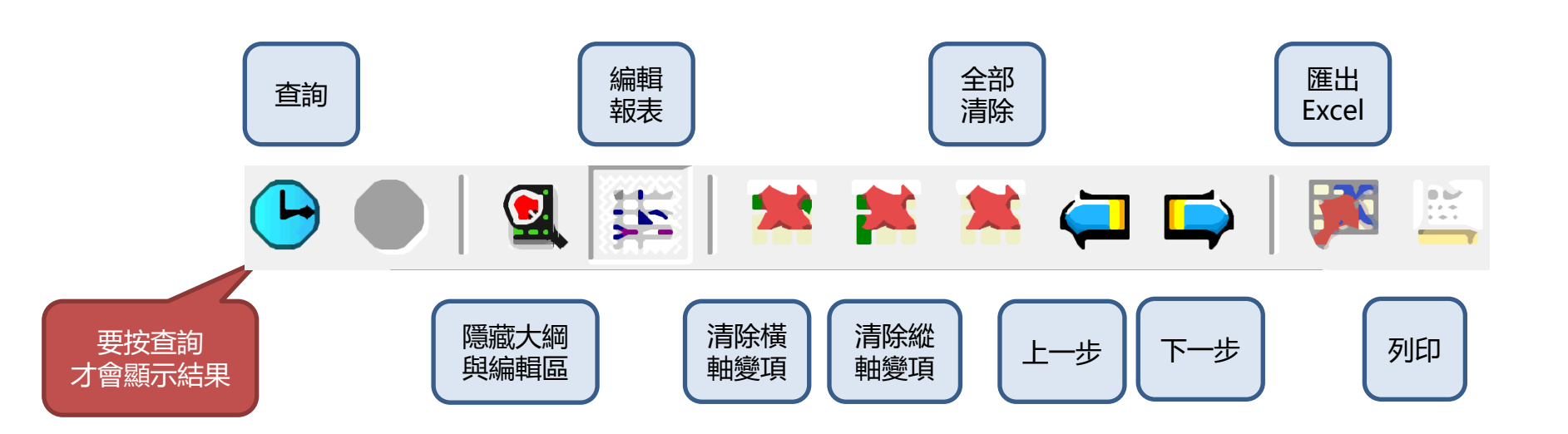

## 點選"說明"→"內容"可以看到相關說明與操作介紹

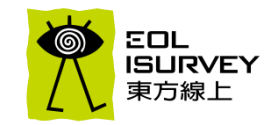

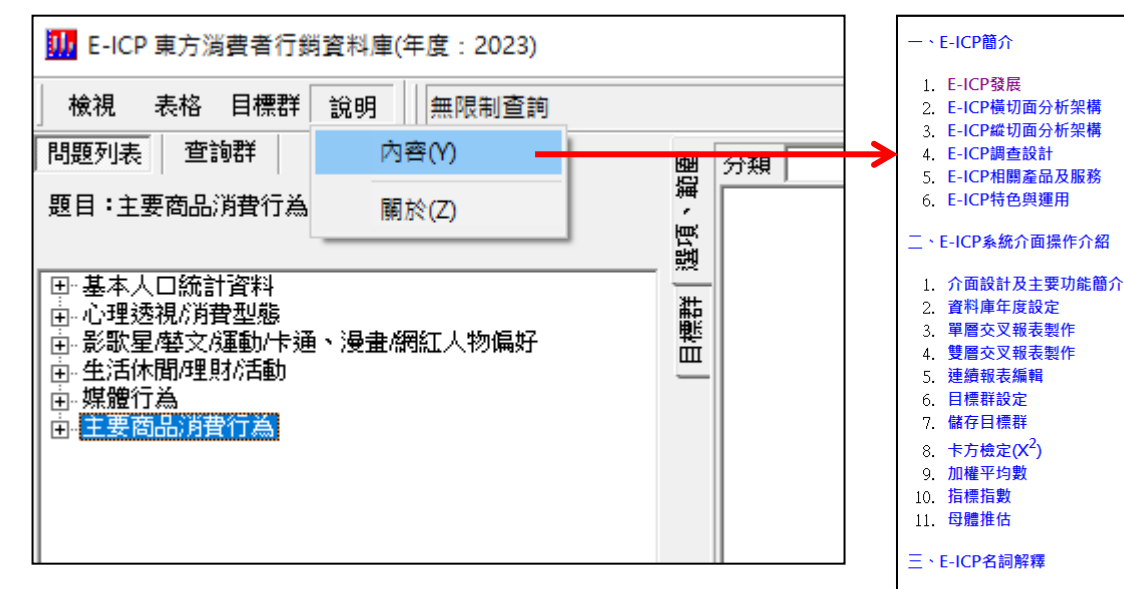

- 四、E-ICP系統安裝環境
- 五、E-ICP使用須知
- 六、E-ICP品牌力指標
- 七、東方線上簡介
- 八、東方線上iSURVEY網站

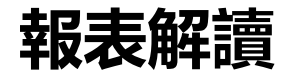

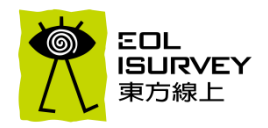

#### Data :

| A:男 / 成績好     | F:男 / 成績差 |
|---------------|-----------|
| B:男 / 成績好     | G:女 / 成績好 |
| C:男 / 成績差     | H:女 / 成績好 |
| D:男 / 成績差     | Ⅰ:女 / 成績好 |
| <br>E:男 / 成績差 |           |

|     | 男性 | 女性 |
|-----|----|----|
| 成績好 | 2人 | 3人 |
| 成績差 | 4人 | 1人 |

#### 報表(學界):列聯表

#### N=10

|     | 男性    | 女性    |
|-----|-------|-------|
| 成績好 | 20.0% | 30.0% |
| 成績差 | 40.0% | 10.0% |

可以看到市場的組成, 但無法了解族群差異或進行比較。

#### 報表(業界):垂直百分比

|     | 全體    | 男性    | 女性    |    | 全體    | 成績好   | 成績差   |
|-----|-------|-------|-------|----|-------|-------|-------|
| Ν   | 10    | 6     | 4     | Ν  | 10    | 5     | 5     |
| 成績好 | 50.0% | 33.3% | 75.0% | 男性 | 60.0% | 40.0% | 80.0% |
| 成績差 | 50.0% | 66.6% | 25.0% | 女性 | 40.0% | 60.0% | 20.0% |

可以與全體,或是族群間的比較,更清楚瞭解族群之間差異。

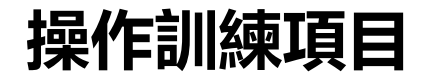

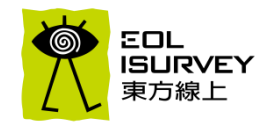

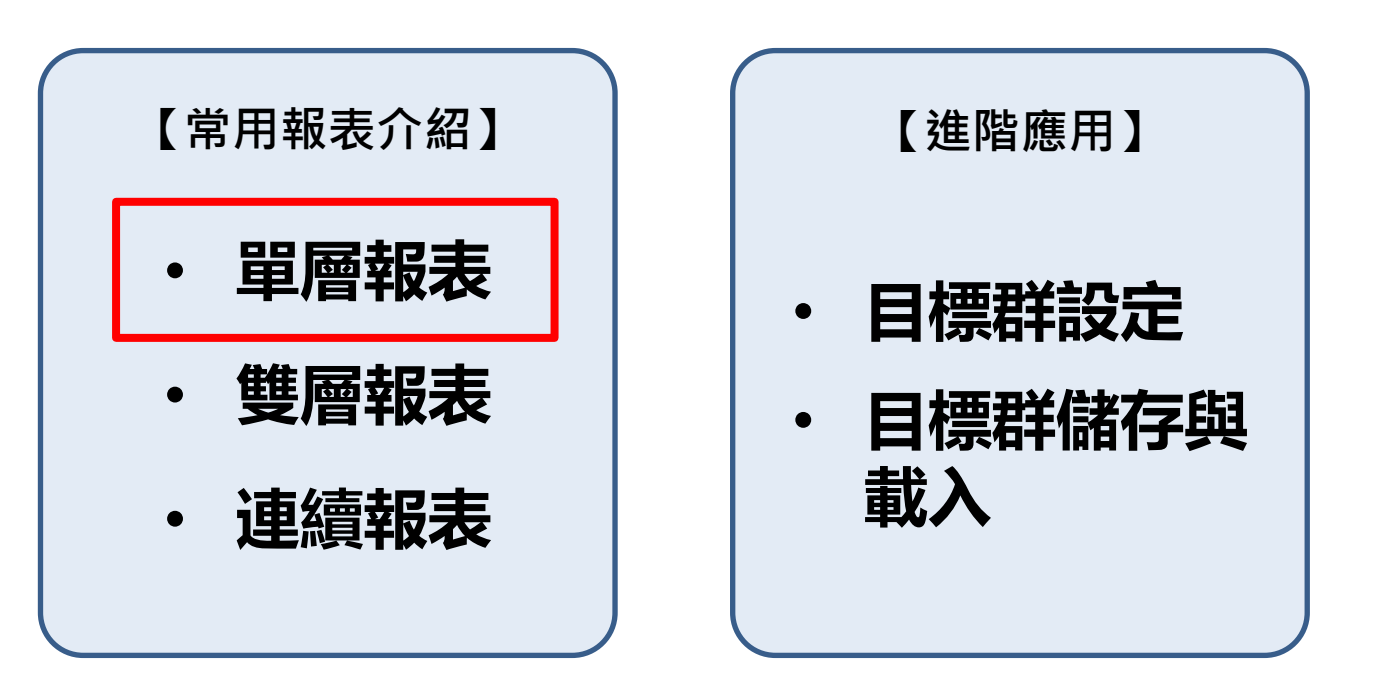

### 單層報表設定方式

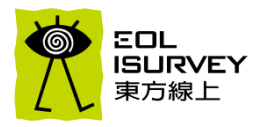

- 單層報表是指報表的橫軸只有一層 , 橫軸(X)、縱軸(Y)各放一題的交叉表
- 操作範例:不同年齡的婚姻狀況

| 🛄 E-ICP 東方消費者行銷資料庫(年度:2023)                                                                                                    |                       |                 |                  |                                                                                                    |          |        |        |        | <br>- |   | ×                                     |
|----------------------------------------------------------------------------------------------------|-----------------------|-----------------|------------------|----------------------------------------------------------------------------------------------------|----------|--------|--------|--------|-------|---|---------------------------------------|
| 檢視 表格 目標群 說明 無限制查詢                                                                                                    |                       |                 |                  |                                                                                                    |          |        |        |        |       |   |                                       |
| 問題列表 查詢群                                                                                                    | 團 分類                  |                 |                  |                                                                                                    |          |        |        |        |       | - | · · · · · · · · · · · · · · · · · · · |
| 題目:增烟状況<br>□ 基本人口統計資料<br>□ 生年齢<br>□ 實際年齢(毎10歳)<br>□ 毎期(年齢(毎5歳)<br>□ 毎期(一)<br>□ 毎期(一)<br>□ 毎期(一)<br>□ 毎期(一)<br>□ 毎期(一)<br>□ 毎期(一)<br>□ 毎期(一)<br>□ 毎期(一)<br>□ 毎期(一)<br>□ 毎期(一)<br>□ 毎期(一)<br>□ 毎期(一)<br>□ 毎期(一)<br>□ 毎期(一)<br>□ 毎期(一)<br>□ 毎期(一)<br>□ 毎期(一)<br>□ 毎期(一)<br>□ 毎期(一)<br>□ 毎期(一)<br>□ 毎期(一)<br>□ 毎期(一)<br>□ 毎期(一)<br>□ 毎期(-)<br>□ 毎<br>□ 毎<br>□ 毎<br>□ 毎<br>□ 毎<br>□ 毎<br>□ 毎<br>□ 毎 | 末日日<br>「大日日<br>「「「」」」 |                 |                  |                                                                                                    |          |        |        |        |       |   |                                       |
|                                                                                                    |                       |                 |                  |                                                                                                    |          |        |        |        |       |   |                                       |
| <ul> <li>由-(有工作者)是否有直接管理的部屬</li> <li>→ 「就要認知。</li> <li>中 家庭結構</li> <li>由:平均月收入</li> <li>由:現住房屋狀況</li> </ul>                                                                                                    | <br>● ● ●<br>夏目墨本     | 【 弊   !<br>人口統計 | ★ ★ ★ ★<br>資料一婚姻 | ↓ ↓ | <b>X</b> |        |        |        |       |   |                                       |
| 由. 竈物飼養情形<br>由. 購物方式(複選)                                                                                                    | %                     | 全體              | 13-19歲           | 20-29歲                                                                                                    | 30-39歲   | 40-49歲 | 50-59歲 | 60-64歲 |       |   |                                       |
| □ · 心理透視が)者型態<br>□ · 心理透視が)者型態<br>□ · 多勁星感文/運動/+通、過毒/細紅人物偏好                                                                                                    | 様本數                   | 2000            | 181              | 346                                                                                                    | 401      | 459    | 420    | 193    |       |   |                                       |
| □ 影响至高大波動作を通った重いた更加的加入物調好<br>□ 生活体間/理財活動                                                                                                    | 未婚                    | 39.0            | 100.0            | 96.0                                                                                                    | 49.1     | 10.2   | 4.3    | 2.1    |       |   |                                       |
| 田· 保證17為<br>   由- 主要商品消費行為                                                                                                    | 已婚                    | 57.3            | 0.0              | 3.5                                                                                                    | 48.9     | 86.9   | 87.6   | 88.6   |       |   |                                       |
|                                                                                                    | 已婚單身                  | 3.8             | 0.0              | 0.6                                                                                                    | 2.0      | 2.8    | 8.1    | 9.3    |       |   |                                       |
|                                                                                                    |                       |                 |                  |                                                                                                    |          |        |        |        |       |   |                                       |

### 單層報表設定說明(1)

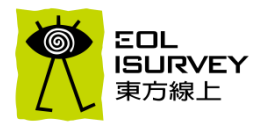

- Step 1: 點選題目(實際年齡(每10歲)),右邊選項區就會出現年齡的選項
- Step 2: 滑鼠從下面報表區的"%"符號往右移動到"全體"即可看到年齡選項出現在"全體"的右側,再點擊滑鼠左鍵,橫軸即設定完成

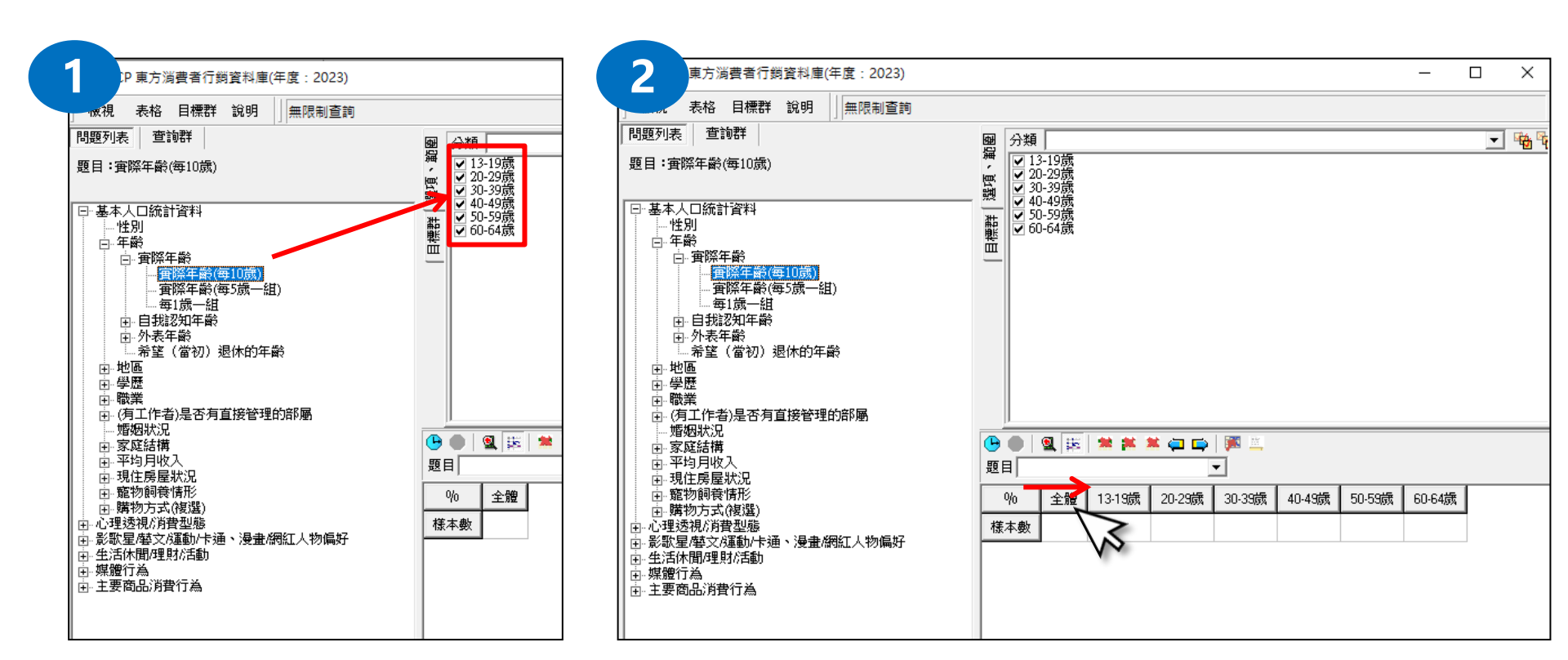

### 單層報表設定說明(2)

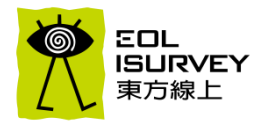

• Step 3: 點選題目(婚姻狀況),即可看到選項區出現選項,將滑鼠從%符號往下移動,移動至"樣本數"即可看到選項出現在"樣本數"的下方, 再點擊滑鼠左鍵即設定完成

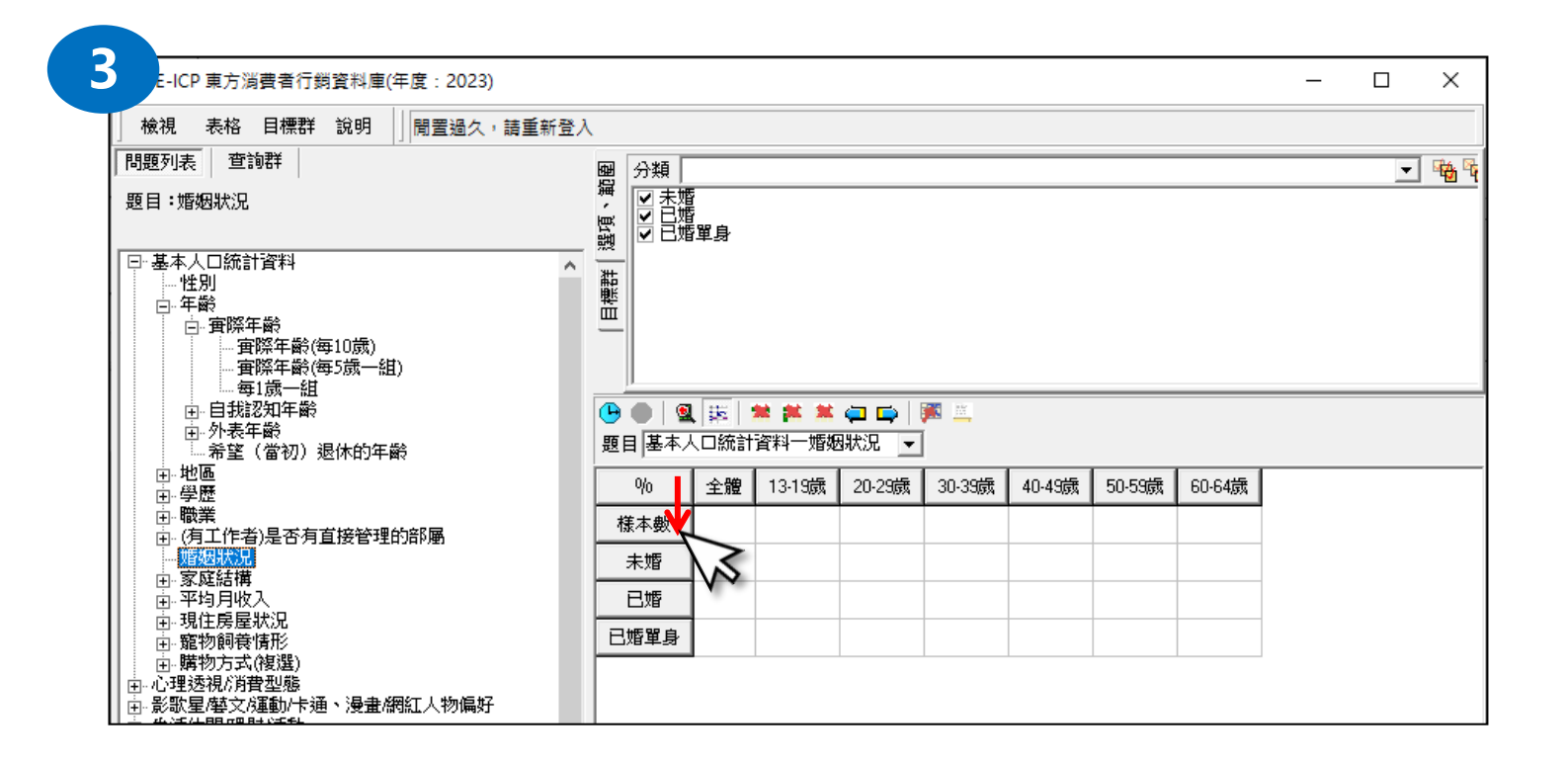

### 單層報表設定說明(3)

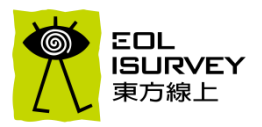

#### • Step 4: 按下"查詢"後,確認報表編輯區有數據,即可匯出成excel格式

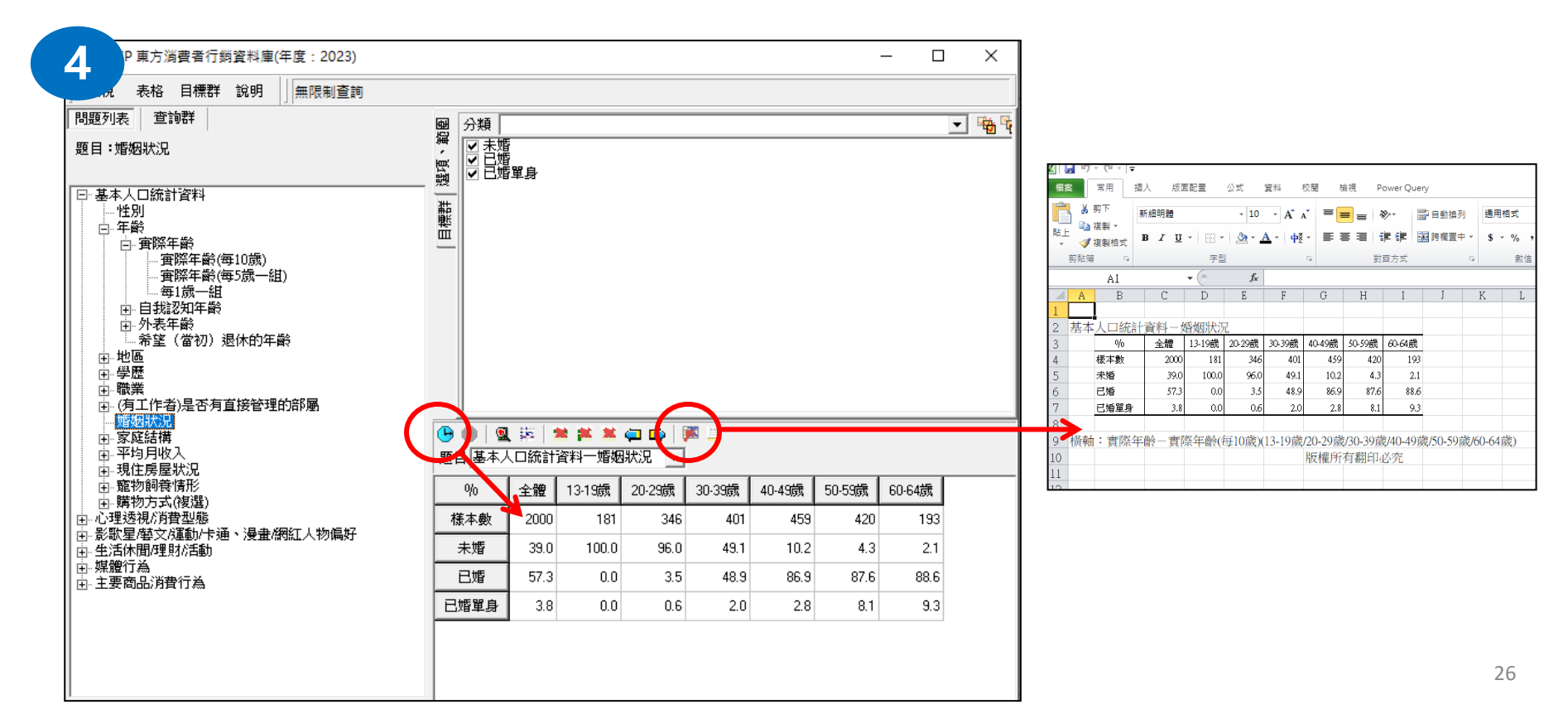

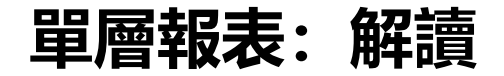

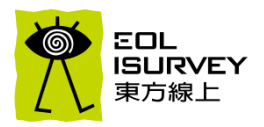

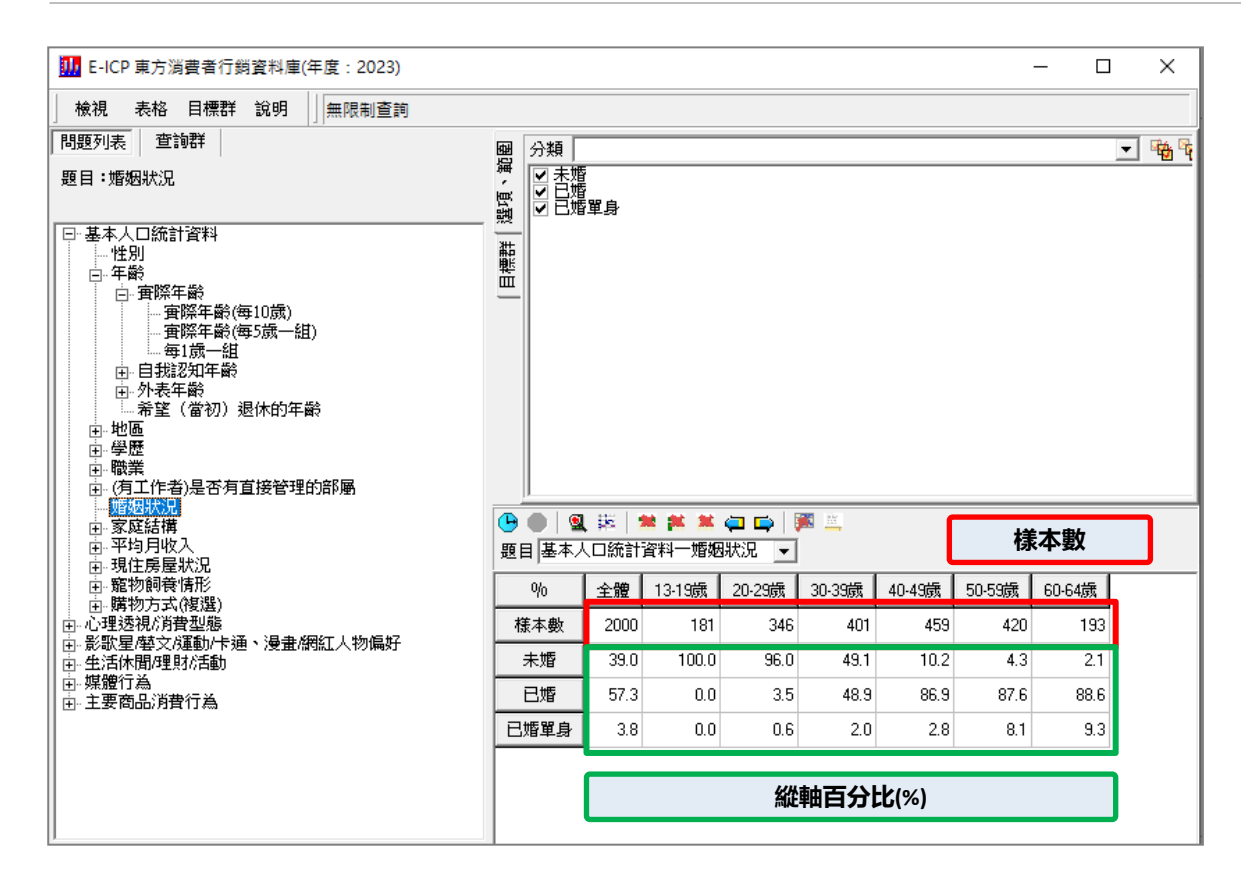

- 資料庫預設的呈現方式是樣本數+縱軸百分比。
- 以這個報表來說,橫軸是年齡, 縱軸是婚姻狀況,以20-29歲 者來說,樣本數有346人,這 346人中,有96.0%未婚,而 30-39歲者則有48.9%已婚。

## 報表其他功能介紹(排序)

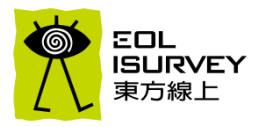

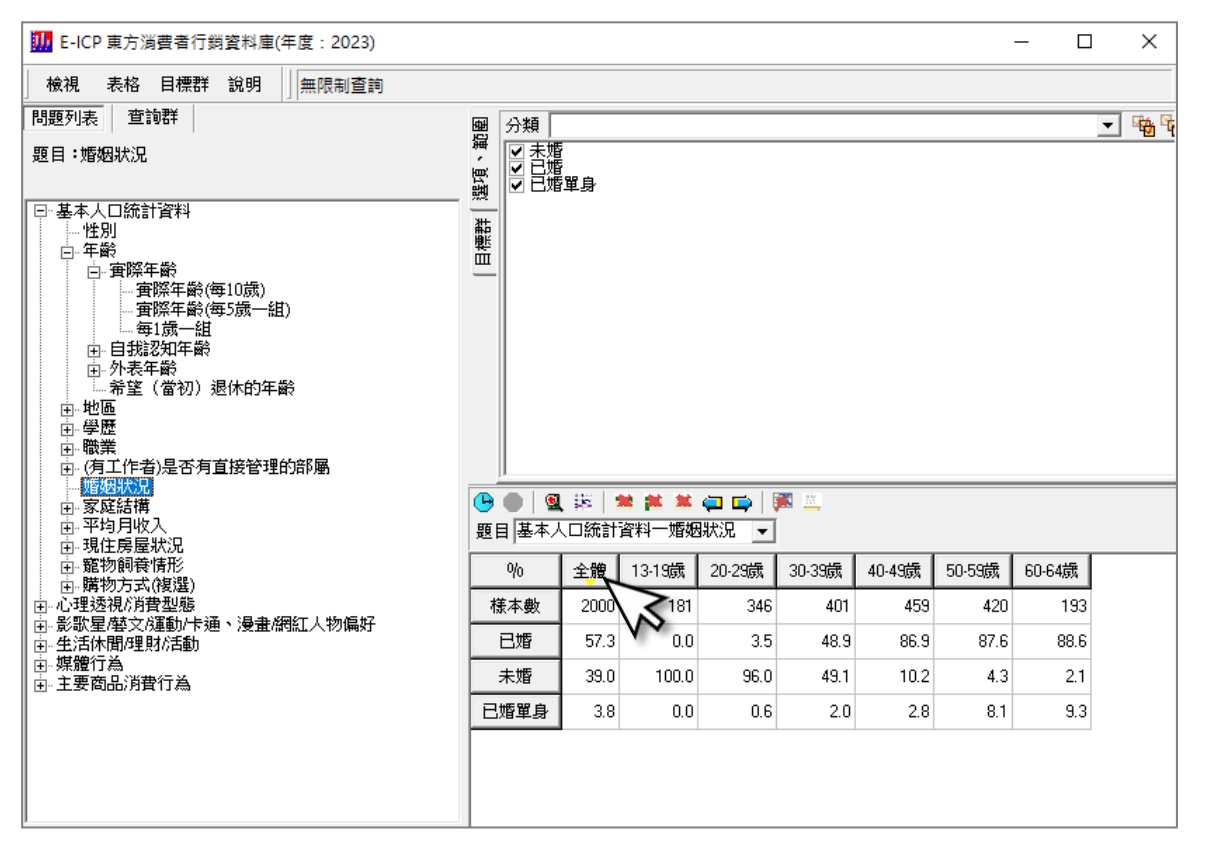

- 點選橫軸任一變項,系統可以根據 該變項的數據,從大到小排序。
- 如果點選"全體",則會依照"全體"的 數據,由大到小排序。
- 如果點選"20-29歲",則會依照"20-29歲"的數據,由大到小排序。
- 如果點選"%",則會恢復系統預設的 選項順序。

### 報表其他功能介紹(編輯報表)

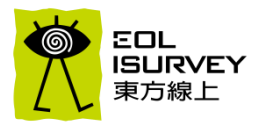

#### • 提醒:按下"查詢"後,就不能繼續編輯報表,需要把系統的編輯報表功能開啟後才能放入新的變數

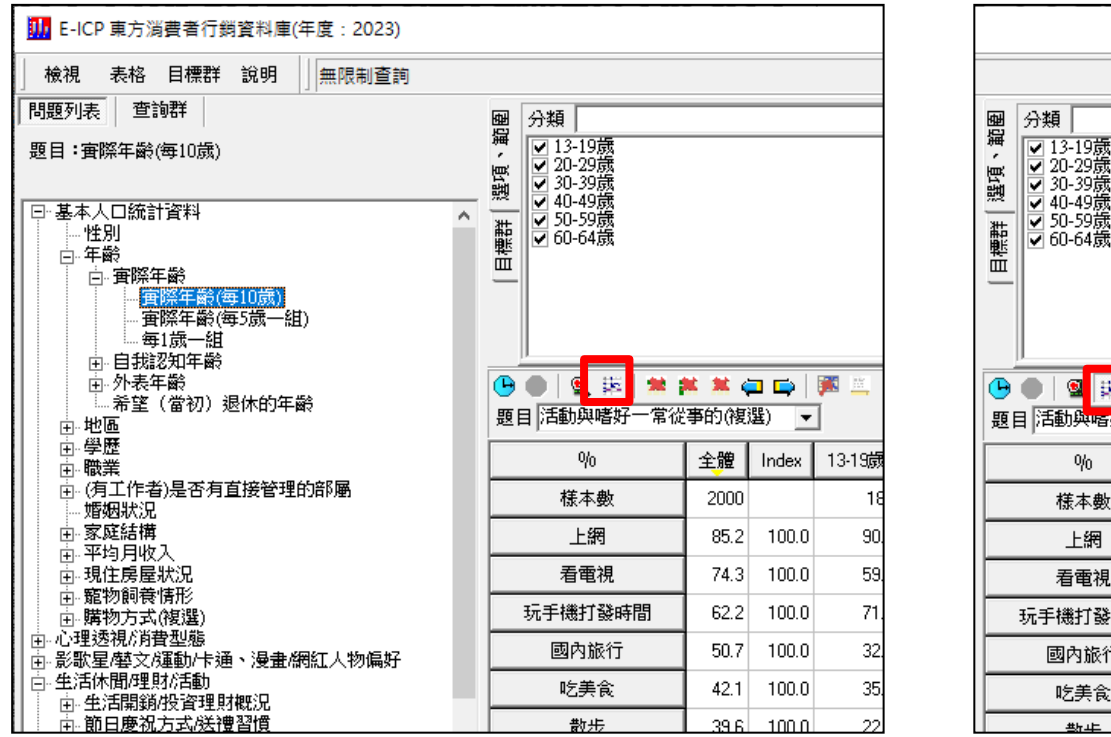

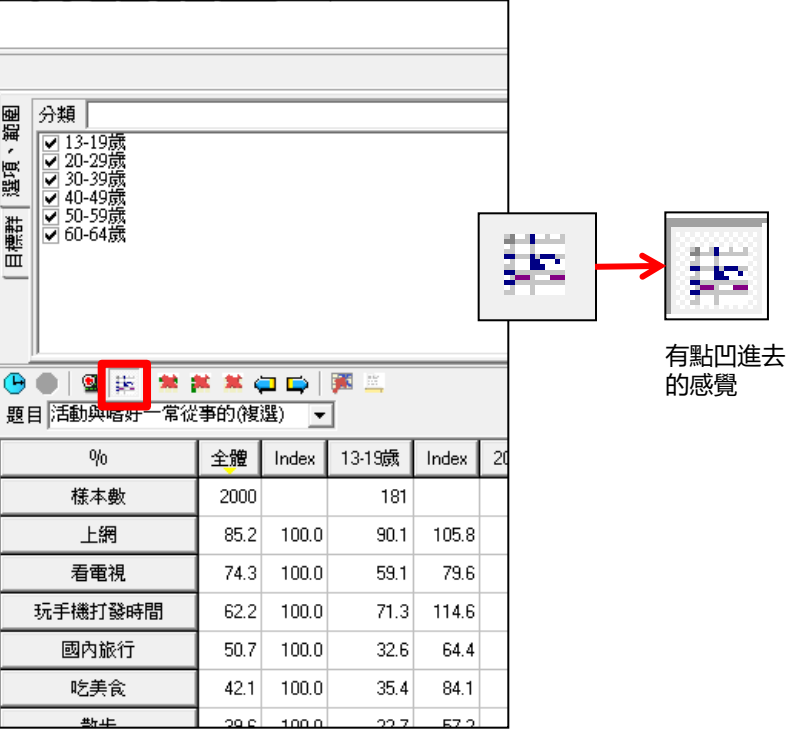

## 報表其他功能介紹(指標指數)

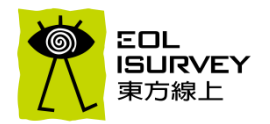

#### • 指標指數:提供橫軸各欄位特性與全體樣本的對照值,一般來說INDEX>120可視為較全體高的特徵, INDEX<80可視為較全體低的特徵

| 🚺 E | -ICP 東方消費者行銷資料庫(年度:2023)       | 🌆 E-ICP 東方消費者行銷資料庫(年度:2023)           |             |        |       |             |       |        |       |        |       |        |       |        |       | -      |       | ×     |
|-----|--------------------------------|---------------------------------------|-------------|--------|-------|-------------|-------|--------|-------|--------|-------|--------|-------|--------|-------|--------|-------|-------|
| 検   | 見 表格 目標群 說明 無限制資調              | 檢視 表格 目標群 說明 無限制查詢                    |             |        |       |             |       |        |       |        |       |        |       |        |       |        |       |       |
|     | 年度資料庫切換(M)                     | 問題列表 查詢群                              | 團 分類        |        |       |             |       |        |       |        |       |        |       |        |       |        | -     | 1 🦦 🛯 |
| ~   | 全错(N)                          | 題目:實際年齡(每10歲)                         | 編 ▼ 13-19歳  |        |       |             |       |        |       |        |       |        |       |        |       |        |       |       |
|     | 供軸總和(O)                        |                                       | ● 30-39歳    |        |       |             |       |        |       |        |       |        |       |        |       |        |       |       |
|     | 楼太勤(D)                         |                                       | ₩ 	 50-59歳  |        |       |             |       |        |       |        |       |        |       |        |       |        |       |       |
|     | 縱一致())<br>縱軸線和(O)              |                                       |             |        |       |             |       |        |       |        |       |        |       |        |       |        |       |       |
|     | 結果數(R)                         |                                       |             |        |       |             |       |        |       |        |       |        |       |        |       |        |       |       |
| ~   | 縱軸百分比(S)                       |                                       |             | * * /  |       | <b>**</b>   |       |        |       |        |       |        |       |        |       |        |       |       |
|     | 横軸百分比(T)                       | 田·外表年齢<br>                            | 題目 活動與嗜好一常從 | é事的(複) | 33) - | 1           |       |        |       |        |       |        |       |        |       |        |       |       |
|     | 指標指數(V)                        |                                       | 0/0         | 全體     | Index | -<br>13-19歳 | Index | 20-29歳 | Index | 30-39歳 | Index | 40-49歳 | Index | 50-59歳 | Index | 60-64歳 | Index | ^     |
|     | 加權平均數(W)                       |                                       |             | 2000   |       | 181         |       | 346    |       | 401    |       | 459    |       | 420    |       | 193    |       |       |
|     | 卡方檢定(X)                        | 由·(有工作者)是否有直接管理的部属                    | 宣会に構成した。    | 121    | 100.0 | 11          | 0.5   | 20     | 22.1  | 10.7   | 02.2  | 100    | 100.5 | 20.7   | 150.7 | 21.0   | 100.0 |       |
|     | 母體推估universe(台灣省人口)(單位:千人)』(U) | 田家庭結構                                 | 二、          | 13.1   | 100.0 | 1.1         | 8.9   | 2.9    | 22.1  | 10.7   | 82.2  | 16.8   | 128.5 | 20.7   | 198.7 | 21.8   | 166.8 |       |
| ~   | 頭示無效信へ                         | 日 平均月收入<br>南 現住房屋狀況                   |             | 42.1   | 100.0 | 35.4        | 84.1  | 47.4   | 112.7 | 48.4   | 115.1 | 46.8   | 111.4 | 34.5   | 82.1  | 30.6   | 72.7  |       |
|     |                                | □ - 竈物飼養情形                            | 泡茶          | 15.0   | 100.0 | 0.6         | 3.7   | 2.9    | 19.3  | 7.2    | 48.4  | 14.8   | 99.1  | 27.4   | 183.2 | 39.4   | 263.4 |       |
| ×   | 期小(舎(∠)                        | □□□□□□□□□□□□□□□□□□□□□□□□□□□□□□□□□□□□□ | 泡咖啡         | 11.7   | 100.0 | 1.1         | 9.5   | 7.5    | 64.5  | 13.0   | 111.3 | 14.4   | 123.4 | 15.5   | 132.8 | 11.4   | 97.8  |       |
| _   |                                | 亩-影歌星/攀文/運動/卡通、漫畫/網紅人物偏好<br>古         | 遛寵物         | 6.8    | 100.0 | 6.1         | 90.0  | 9.5    | 141.3 | 8.7    | 129.3 | 5.2    | 77.5  | 6.0    | 88.2  | 3.6    | 53.7  |       |
| E-  | ICP→"檢倪"→"指標指數"                |                                       | 汽車\機車兜風     | 10.4   | 100.0 | 1.7         | 15.9  | 16.2   | 155.6 | 14.0   | 134.3 | 10.9   | 104.7 | 7.6    | 73.3  | 5.7    | 54.8  |       |
|     |                                | 田·即日慶祝万式/法遭督慎<br>曰·通勤/場所/著好/社團活動      |             | 27.7   | 100.0 | 43.6        | 157.9 | 41.3   | 149.5 | 35.2   | 127.2 | 20.0   | 72.5  | 16.2   | 58.6  | 15.5   | 56.2  |       |
|     |                                | □ 活動與嗜好 □ 活動與嗜好 □ 二常従事的(複選)           | 看電影         | 21.4   | 100.0 | 32.0        | 149.7 | 44.8   | 209.3 | 32.7   | 152.7 | 14.2   | 66.2  | 3.3    | 15.6  | 2.6    | 12.1  |       |
|     |                                | 目前不常做但未來想做的(複選)                       | 照相\攝影       | 3.6    | 100.0 | 5.0         | 138.1 | 6.1    | 168.6 | 4.0    | 110.8 | 3.1    | 84.7  | 2.1    | 59.5  | 1.6    | 43.2  |       |
|     |                                |                                       |             | 3.0    | 100.0 | 11.0        | 368.3 | 6.1    | 202.3 | 0.7    | 24.9  | 1.1    | 36.3  | 1.7    | 55.6  | 2.1    | 69.1  |       |
|     |                                | 田···································· | 上網          | 85.2   | 100.0 | 90.1        | 105.8 | 95.4   | 112.0 | 91.5   | 107.5 | 88.2   | 103.6 | 75.0   | 88.1  | 63.7   | 74.8  |       |
|     |                                | □ □ 年長者照護<br>□ □ 親友往來                 | 打電動(手遊\電視)  | 27.8   | 100.0 | 56.4        | 203.1 | 45.1   | 162.5 | 27.9   | 100.6 | 21.1   | 76.2  | 14.0   | 50.6  | 15.0   | 54.1  |       |
|     |                                | 」- 媒體行為<br>由- 主要商品消費行為                | 玩棋型         | 0.9    | 100.0 | 1.1         | 122.8 | 2.0    | 224.8 | 1.5    | 166.3 | 0.0    | 0.0   | 0.5    | 52.9  | 0.5    | 57.6  | Ų     |

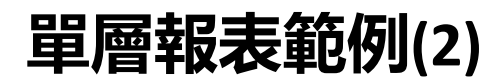

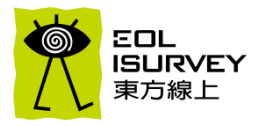

#### • 操作範例2:不同年齡層的興趣嗜好 (Example2: Interests and Hobbies by Age)

| 🌆 E-ICP 東方消費者行銷資料庫(年度:2023)                                                               |                                                                                                    |               |                              |           |        |        |        | - [    |   | ×            |
|-------------------------------------------------------------------------------------------|----------------------------------------------------------------------------------------------------|---------------|------------------------------|-----------|--------|--------|--------|--------|---|--------------|
| 檢視 表格 目標群 說明 ↓ 無限制查詢                                                                      |                                                                                                    |               |                              |           |        |        |        |        |   |              |
| 問題列表 查詢群                                                                                  | 團 分類                                                                                                    |               |                              |           |        |        |        |        | • | <b>***</b> * |
| 題目:實際年齡(每10歲)                                                                             | 編<br>▼ 13-19歳<br>▼ 20-29歳<br>▼ 30-39歳                                                                                                    |               |                              |           |        |        |        |        |   |              |
| □-基本人口統計資料<br>→ 性別<br>□-年齢<br>□-實際年齢<br>實際年齢(毎10 <u>5</u> )<br>→ 實際年齢(毎5)(売→組)<br>→ 毎1点一組 | <ul> <li>20-49歳</li> <li>30-59歳</li> <li>50-59歳</li> <li>90-64歳</li> </ul>                                                                                                    |               |                              |           |        |        |        |        |   |              |
| 由- 自我認知年齡<br>由- 外表年齡<br>希望(當初)退休的年齡                                                       | <ul> <li>● ● ■</li> <li>● ■</li> <li>● ■<th>📫 🗯 📢<br/>事的(複</th><th><mark>戸 📫   🏓</mark><br/>選) 💽</th><th>. <u></u></th><th></th><th></th><th></th><th></th><th></th><th></th></li></ul> | 📫 🗯 📢<br>事的(複 | <mark>戸 📫   🏓</mark><br>選) 💽 | . <u></u> |        |        |        |        |   |              |
| □ · 地區<br>□ · 學歷                                                                          | %                                                                                                    | 全體            | 13-19歲                       | 20-29歲    | 30-39歲 | 40-49歲 | 50-59歲 | 60-64歲 |   | ^            |
| 由-職業<br>丸.(有工作者)导态有首接管理的部属                                                                | 様本數                                                                                                    | 2000          | 181                          | 346       | 401    | 459    | 420    | 193    |   |              |
|                                                                                           | 烹飪\做點心                                                                                                    | 13.1          | 1.1                          | 2.9       | 10.7   | 16.8   | 20.7   | 21.8   |   |              |
| 日 多姓結構                                                                                    | 吃美食                                                                                                    | 42.1          | 35.4                         | 47.4      | 48.4   | 46.8   | 34.5   | 30.6   |   |              |
| □ 現住房屋狀況<br>□ 靈·寵物飼養情形                                                                    | 泡茶                                                                                                    | 15.0          | 0.6                          | 2.9       | 7.2    | 14.8   | 27.4   | 39.4   |   |              |
| 由·購物方式(複選)<br>由·心理透視/消費型態                                                                 | 泡咖啡                                                                                                    | 11.7          | 1.1                          | 7.5       | 13.0   | 14.4   | 15.5   | 11.4   |   |              |
| 由·影歌星/藝文/運動/卡通、漫畫/網紅人物偏好                                                                  | 遛寵物                                                                                                    | 6.8           | 6.1                          | 9.5       | 8.7    | 5.2    | 6.0    | 3.6    |   |              |
| 臣·生活開銷投資理財概況<br>臣·生活開銷投資理財概況                                                              | 汽車\機車兜風                                                                                                    | 10.4          | 1.7                          | 16.2      | 14.0   | 10.9   | 7.6    | 5.7    |   |              |
| 田·即日慶祝万科法世習頂<br>日·通勤場所嗜好/社團活動                                                             | 聽音樂                                                                                                    | 27.7          | 43.6                         | 41.3      | 35.2   | 20.0   | 16.2   | 15.5   |   |              |
| □·活動與嗜好<br>常從事的(複選)                                                                       | 看電影                                                                                                    | 21.4          | 32.0                         | 44.8      | 32.7   | 14.2   | 3.3    | 2.6    |   |              |
|                                                                                           | 照相\攝影                                                                                                    | 3.6           | 5.0                          | 6.1       | 4.0    | 3.1    | 2.1    | 1.6    |   |              |
|                                                                                           | 参加社團活動                                                                                                    | 3.0           | 11.0                         | 6.1       | 0.7    | 1.1    | 1.7    | 2.1    |   |              |
| 田·工作相關(加班/兼職)                                                                             | 上網                                                                                                    | 85.2          | 90.1                         | 95.4      | 91.5   | 88.2   | 75.0   | 63.7   |   |              |
| 田··年長 君照護<br>田··親友往來                                                                      | 打電動(手遊\電視)                                                                                                    | 27.8          | 56.4                         | 45.1      | 27.9   | 21.1   | 14.0   | 15.0   |   |              |
| □ 南·媒體行為                                                                                  | 12-####I                                                                                                    | 1             |                              | 2.0       | 1 0    | 0.0    | 0.5    | 0.5    |   | $\checkmark$ |

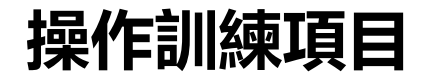

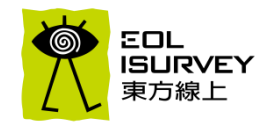

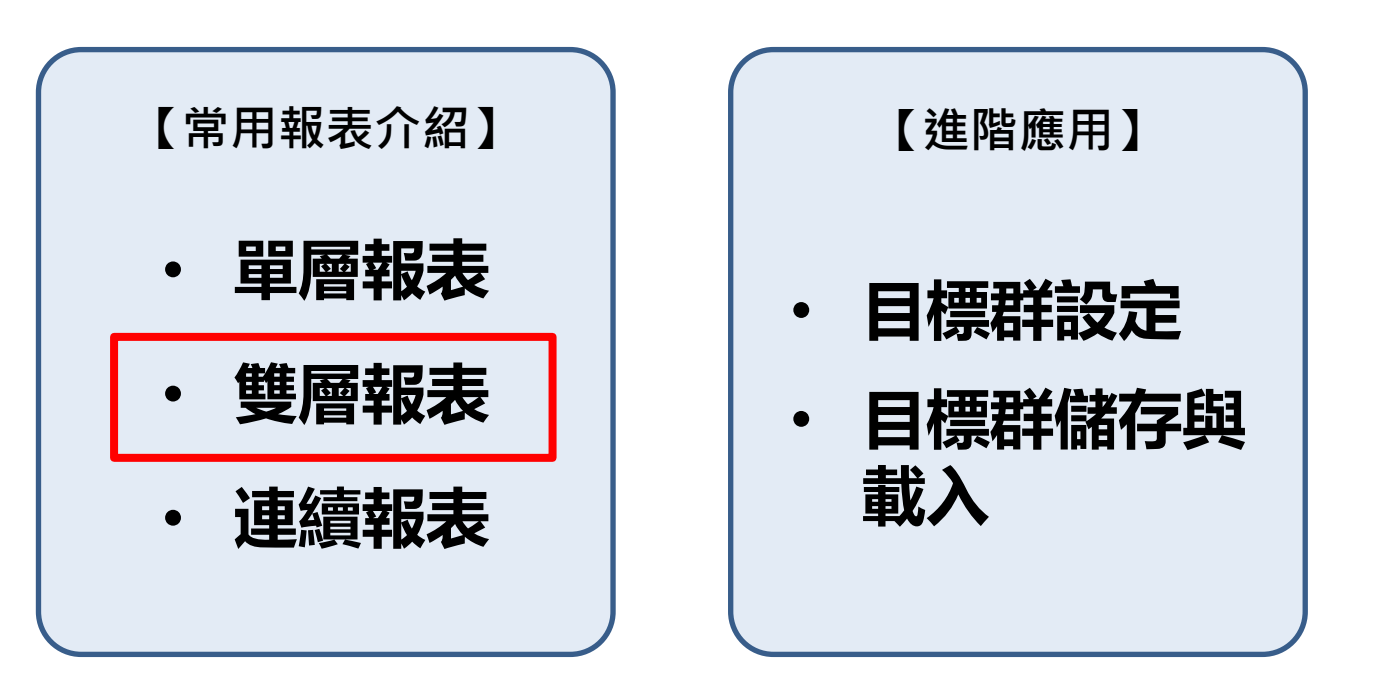

### 雙層報表說明

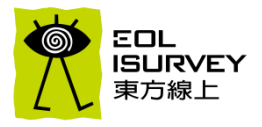

- 雙層報表是指報表的橫軸有2層以上
- 操作範例:不同性別之下不同年齡的興趣

| 🋄 E-ICP 東方消費者行銷資料庫(年度:2023)                                                                   |                           |       |                 |         |        |        |        |        |        |        |        |        | -      | - 🗆    | $\times$ |
|-----------------------------------------------------------------------------------------------|---------------------------|-------|-----------------|---------|--------|--------|--------|--------|--------|--------|--------|--------|--------|--------|----------|
| ☆ えん 目標群 説明 無限制査詢                                                                             |                           |       |                 |         |        |        |        |        |        |        |        |        |        |        |          |
| 問題列表 查詢群                                                                                      | 團 分類                      |       |                 |         |        |        |        |        |        |        |        |        |        |        | - 🖷 Fe   |
| 題目:基本人口統計資料                                                                                   | 麗                         |       |                 |         |        |        |        |        |        |        |        |        |        |        |          |
| 田、基本人口統計資料<br>田、心理透視/消費型態<br>田、影歌星/塔文/道動/卡通、浸畫/網紅人物偏好<br>田、生活休聞/理財/活動<br>田・媒體行為<br>田・主要商品消費行為 | 目標群                       |       |                 |         |        |        |        |        |        |        |        |        |        |        |          |
|                                                                                               | ●● Q 譯 # #<br>題目 活動與嗜好一常? | 🗱 🗯 🕻 | □ 📫   🎉<br>選) 🔽 | <u></u> |        |        |        |        |        |        |        |        |        |        |          |
|                                                                                               |                           |       |                 |         |        | 3      |        |        |        |        |        | t .    |        |        | ^        |
|                                                                                               | %                         | 全體    | 13-19歲          | 20-29歲  | 30-39歲 | 40-49歲 | 50-59歲 | 60-64歲 | 13-19歲 | 20-29歲 | 30-39歲 | 40-49歲 | 50-59歲 | 60-64歲 |          |
|                                                                                               | 様本數                       | 2000  | 93              | 178     | 200    | 221    | 200    | 91     | 88     | 168    | 201    | 238    | 220    | 102    |          |
|                                                                                               | 烹飪\做點心                    | 13.1  | 1.1             | 1.1     | 3.5    | 1.8    | 4.5    | 9.9    | 1.1    | 4.8    | 17.9   | 30.7   | 35.5   | 32.4   |          |
|                                                                                               | 吃美食                       | 42.1  | 37.6            | 43.8    | 42.5   | 39.8   | 28.0   | 26.4   | 33.0   | 51.2   | 54.2   | 53.4   | 40.5   | 34.3   |          |
|                                                                                               | 泡茶                        | 15.0  | 0.0             | 3.9     | 10.0   | 19.0   | 36.5   | 54.9   | 1.1    | 1.8    | 4.5    | 10.9   | 19.1   | 25.5   |          |
|                                                                                               | 泡咖啡                       | 11.7  | 1.1             | 9.0     | 12.0   | 14.5   | 14.5   | 9.9    | 1.1    | 6.0    | 13.9   | 14.3   | 16.4   | 12.7   |          |
|                                                                                               | 遛寵物                       | 6.8   | 5.4             | 5.6     | 8.0    | 5.0    | 6.5    | 3.3    | 6.8    | 13.7   | 9.5    | 5.5    | 5.5    | 3.9    |          |
|                                                                                               | 汽車\機車兜風                   | 10.4  | 2.2             | 25.3    | 20.5   | 15.8   | 11.0   | 9.9    | 1.1    | 6.5    | 7.5    | 6.3    | 4.5    | 2.0    |          |
|                                                                                               | 聽音樂                       | 27.7  | 43.0            | 39.9    | 37.0   | 17.2   | 15.5   | 13.2   | 44.3   | 42.9   | 33.3   | 22.7   | 16.8   | 17.6   |          |
|                                                                                               | 看電影                       | 21.4  | 35.5            | 43.3    | 35.0   | 14.9   | 4.0    | 1.1    | 28.4   | 46.4   | 30.3   | 13.4   | 2.7    | 3.9    |          |
|                                                                                               | 照相\攝影                     | 3.6   | 4.3             | 5.1     | 3.0    | 2.7    | 2.0    | 1.1    | 5.7    | 7.1    | 5.0    | 3.4    | 2.3    | 2.0    |          |
|                                                                                               | 绕tm2fml注翻                 | 30    | 7.5             | 73      | 0.5    | 0.9    | 15     | 22     | 14.8   | 4.8    | 1.0    | 13     | 1.8    | 2.0    | _        |

## 雙層報表設定方式(1)

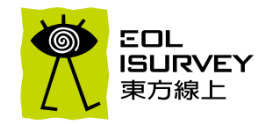

- Step 1: 點擊"性別",將從下面報表區的"%"符號往右移動到"全體"即可看到性別選項出現在年齡選項的右側
- 請注意報表需為可編輯的模式

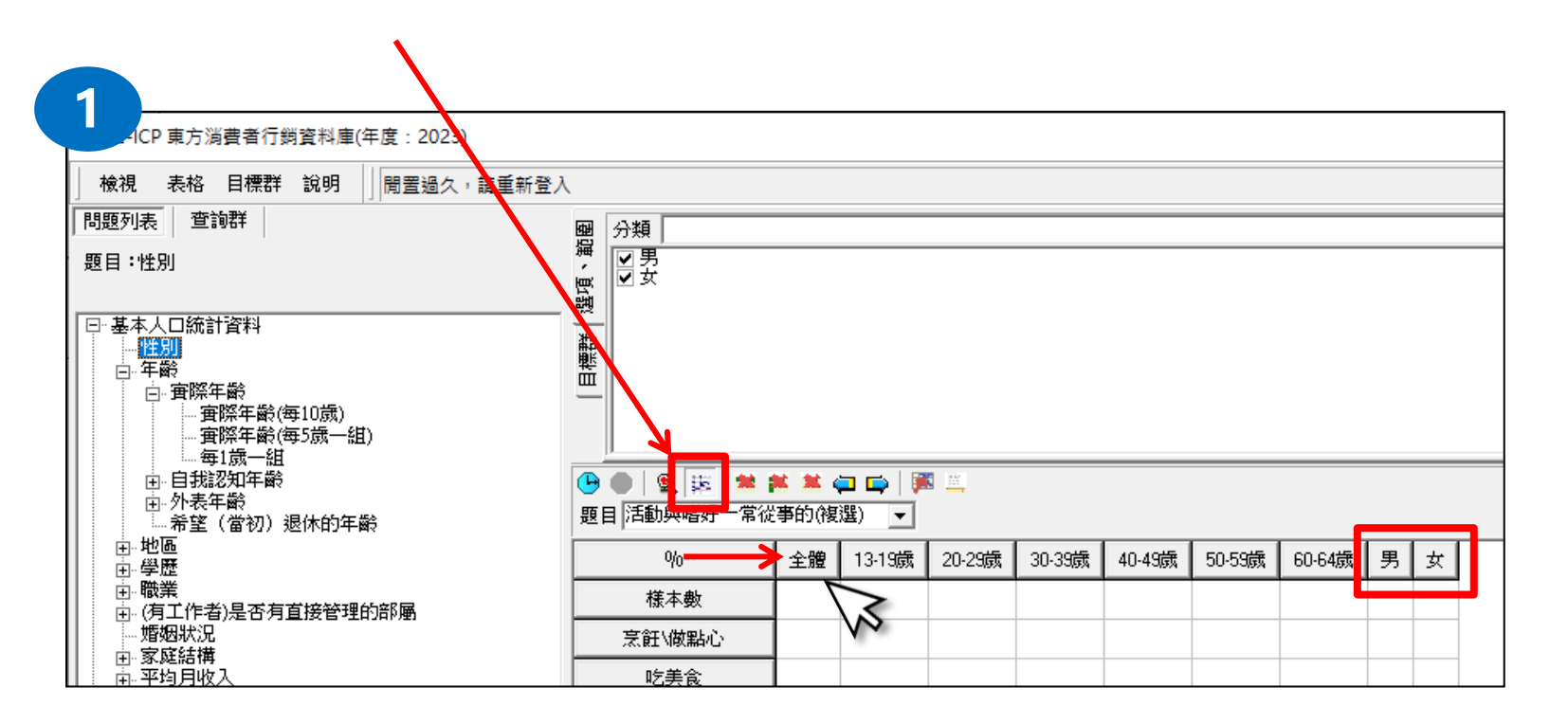

### 雙層報表設定方式(2)

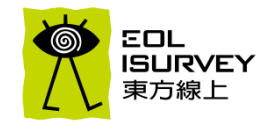

#### • Step 2: 將滑鼠往下移動, 性別選項就會移動到年齡選項的上方, 再點擊滑鼠左鍵即設定完成

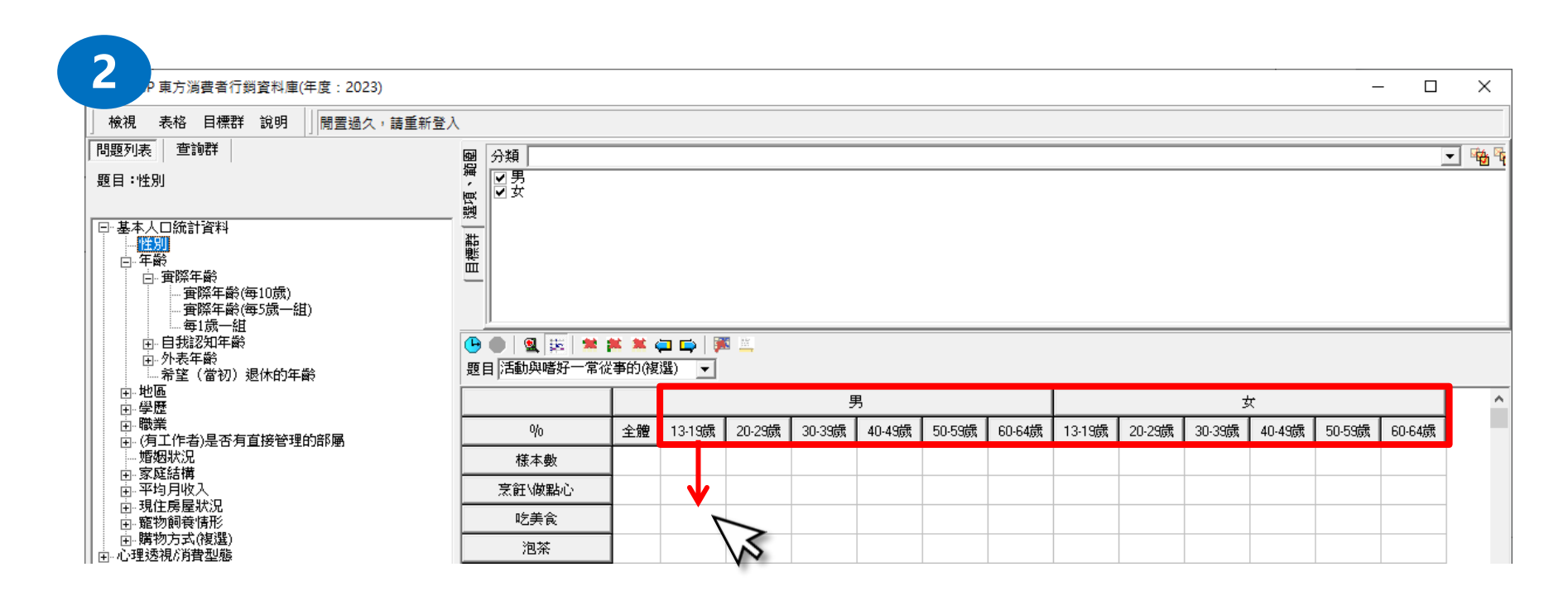

### 雙層報表設定方式(3)

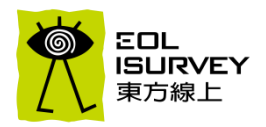

• Step 3: 按下"查詢"後,確認報表編輯區有數據,即可匯出成excel格式

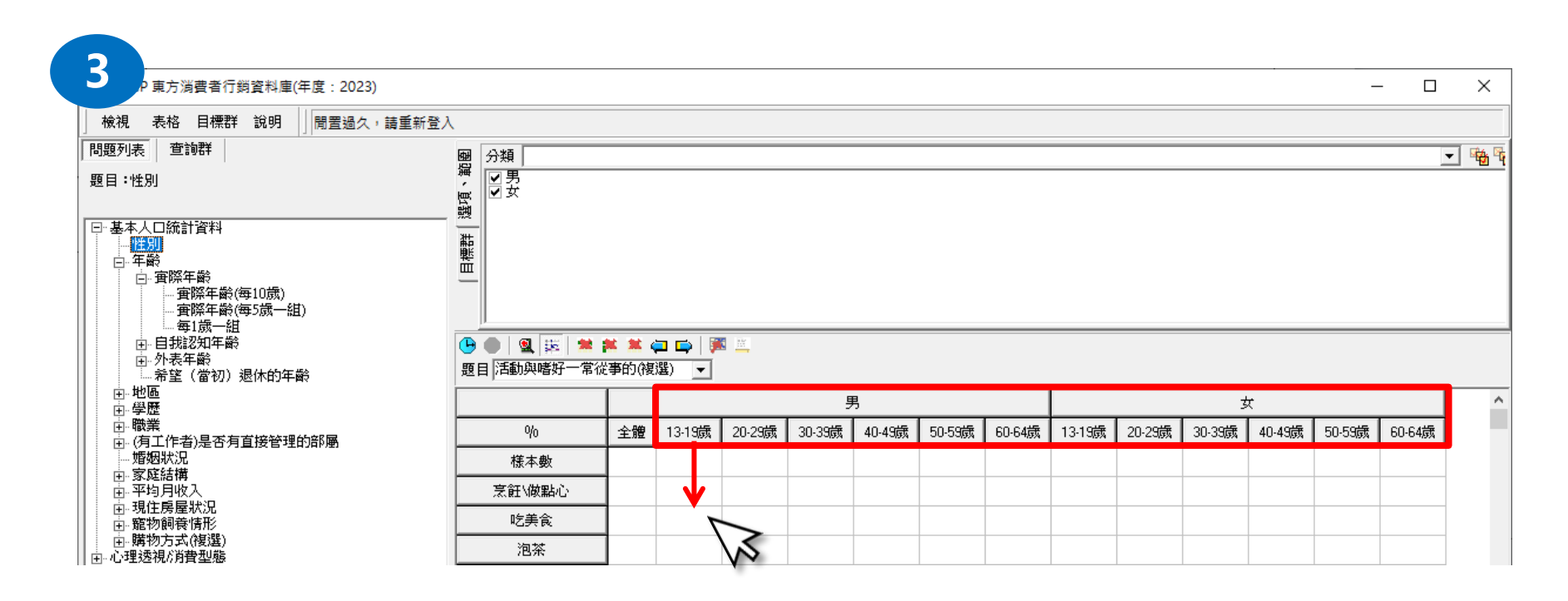

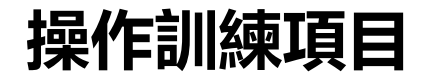

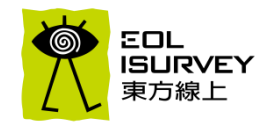

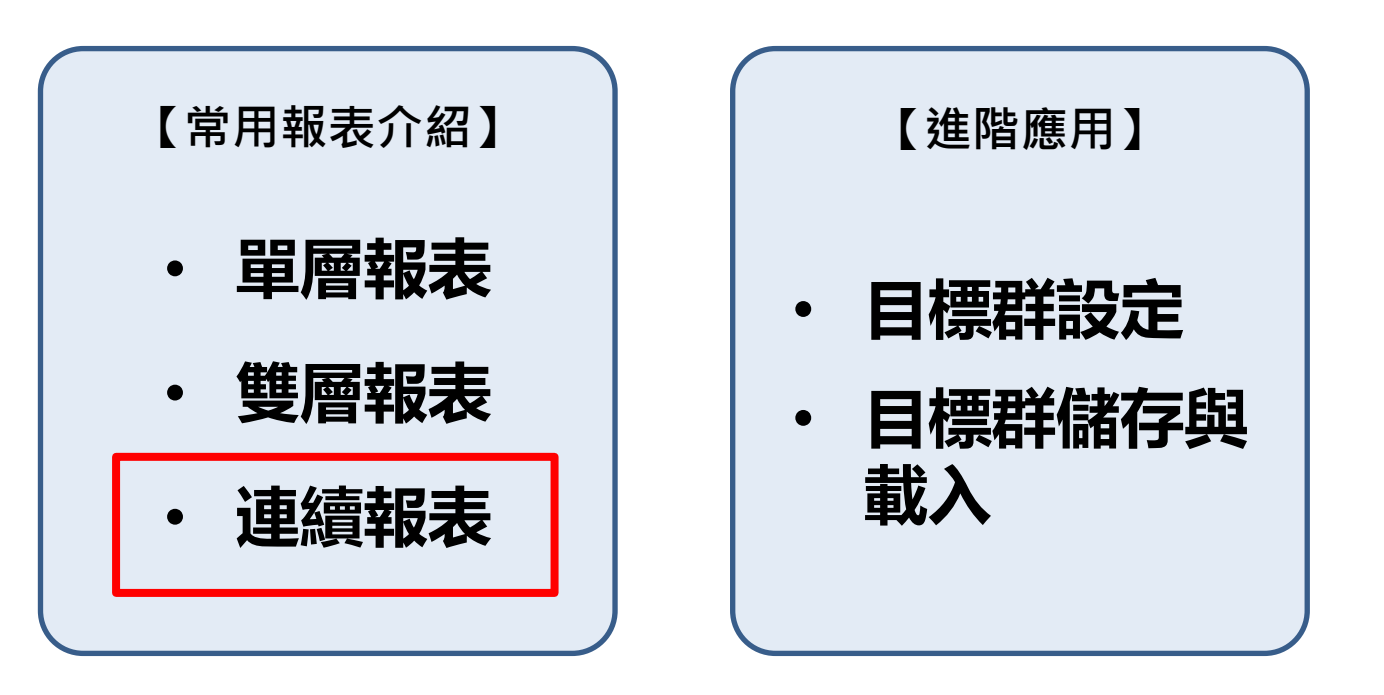

### 連續報表設定方式(1)

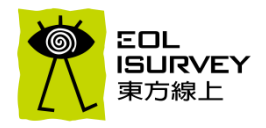

| 基本ノ | 口統計資料              |          |       |       |       |                   |       |
|-----|--------------------|----------|-------|-------|-------|-------------------|-------|
|     | %                  | 全體       | Index | 醫療/健康 | Index | 流行 <b>/</b> 時尚/穿搭 | Index |
|     | 様本數                | 2000     |       | 726   |       | 489               |       |
|     | 男                  | 49.2     | 100.0 | 46.7  | 95.0  | 16.8              | 34.1  |
|     | 女                  | 50.9     | 100.0 | 53.3  | 104.8 | 83.2              | 163.7 |
|     |                    |          |       |       |       |                   |       |
| 實際年 | É齢一實際年             | 齡(每5歲一組) |       |       |       |                   |       |
|     | %                  | 全體       | Index | 醫療/健康 | Index | 流行 <b>/</b> 時尚/穿搭 | Index |
|     | 様本數 👇              | 2000     |       | /20   |       | 405               |       |
|     | 13-14歲             | 2.6      | 100.0 | 0.1   | 5.3   | 2.9               | 110.1 |
|     | 15-19歲             | 6.5      | 100.0 | 0.4   | 6.4   | 9.4               | 145.8 |
|     | 20-24歲             | 8.1      | 100.0 | 2.2   | 27.2  | 15.7              | 194.4 |
|     | 25-29歲             | 9.2      | 100.0 | 4.5   | 49.4  | 16.2              | 175.6 |
|     | 30-34歲             | 9.4      | 100.0 | 7.7   | 82.1  | 14.1              | 150.1 |
|     | 35-39歲             | 10.7     | 100.0 | 9.0   | 84.1  | 12.5              | 117.1 |
|     | 40-44歲             | 12.2     | 100.0 | 15.3  | 125.8 | 12.5              | 102.7 |
|     | 45-49歲             | 10.8     | 100.0 | 14.5  | 133.9 | 7.4               | 68.2  |
|     | 50-54歲             | 10.6     | 100.0 | 16.1  | 152.0 | 4.9               | 46.3  |
|     | 55-59歲             | 10.4     | 100.0 | 16.0  | 153.6 | 3.3               | 31.5  |
|     | <del>60-64</del> 歲 | 9.7      | 100.0 | 14.2  | 147.0 | 1.2               | 12.7  |
|     |                    |          |       |       |       |                   |       |
| 基本ノ | 口統計資料              | 一婚姻狀況    |       |       |       |                   |       |
|     | %                  | 全體       | Index | 醫療/健康 | Index | 流行 <b>/</b> 時尚/穿搭 | Index |
|     | 様本數 🥊              | 2000     |       | /20   |       | 405               |       |
|     | 未婚                 | 39.0     | 100.0 | 18.0  | 46.3  | 59.1              | 151.7 |
|     | 已婚                 | 57.3     | 100.0 | 78.0  | 136.1 | 38.4              | 67.1  |
|     | 已婚單身               | 3.8      | 100.0 | 4.0   | 106.5 | 2.5               | 65.4  |
|     |                    |          |       |       |       |                   |       |

- 連續報表:在橫軸(X軸)固定的情況下,連續產出多個題 目(Y軸)之結果
- 操作範例:橫軸=平日會主動關心的資訊類型,Y軸=性別、 年齡、婚姻狀況

## 連續報表設定方式(1)

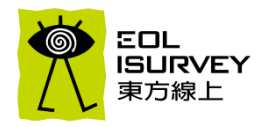

- Step 1: 選擇"平日會主動關心的資訊類型"
- Step 2: 只選擇"醫療/健康"與"流行/時尚/美容"(可運用系統的"全部取消"功能後再個別選擇)

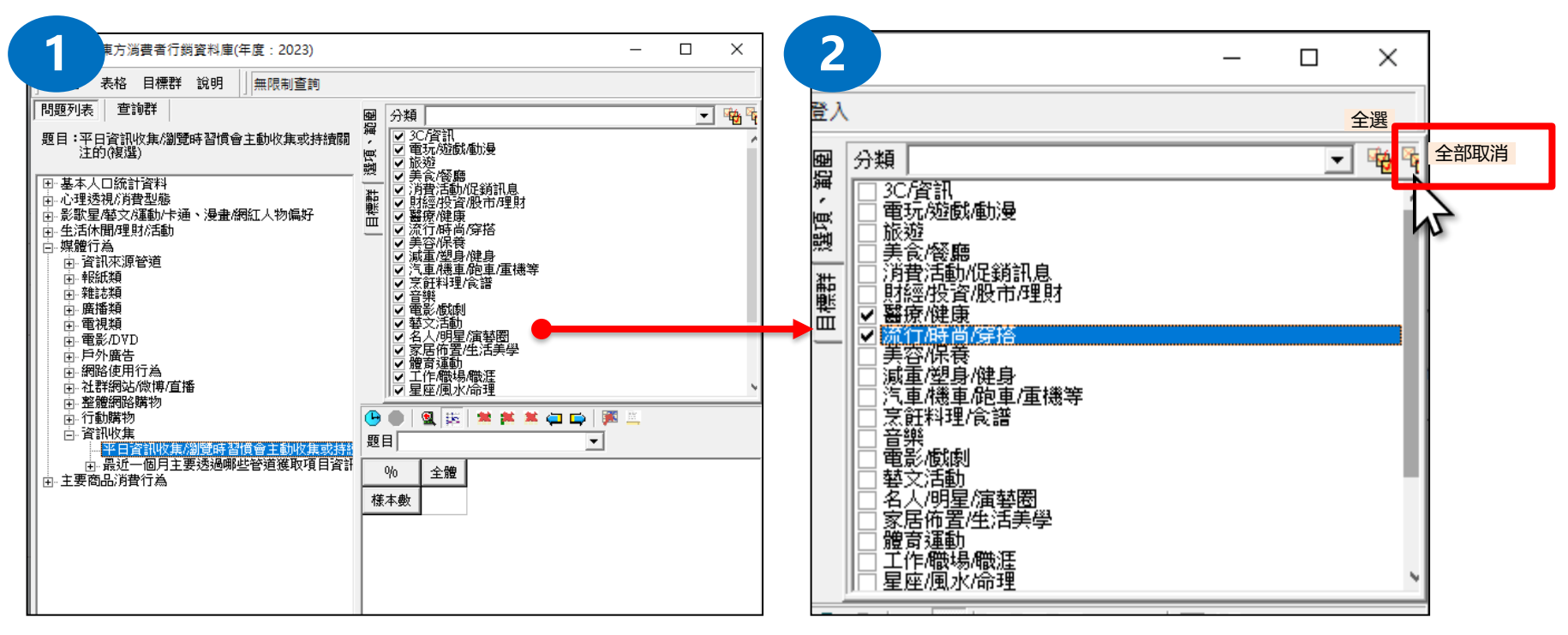

### 連續報表設定方式(2)

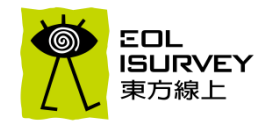

• Step 3: 將"醫療/健康"與"流行/時尚/美容"放在橫軸,在不執行"查詢"的情況下,將"性別"、"年齡"、"婚姻狀況"依序放在縱軸

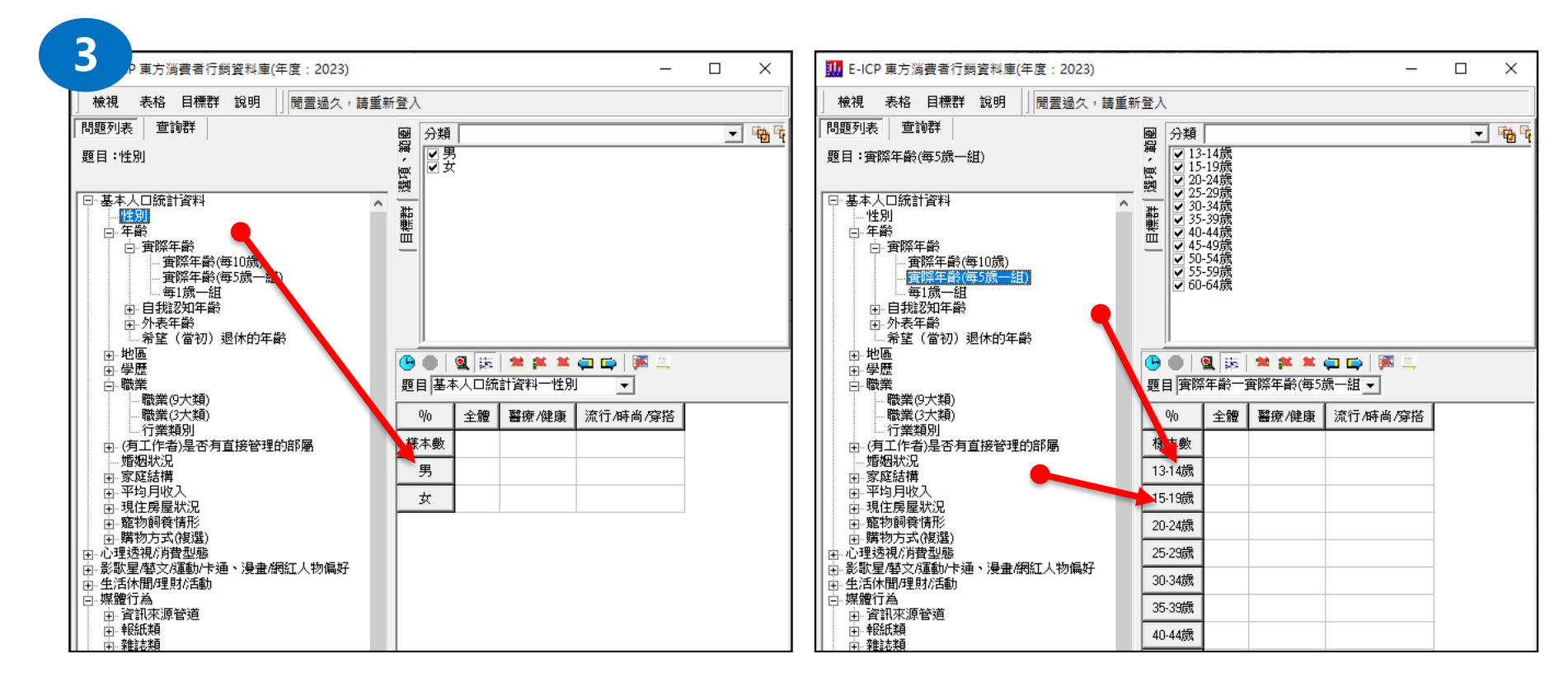

## 連續報表設定方式(3)

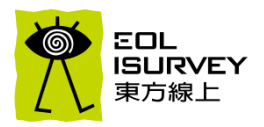

- Step 4: 從系統的下拉式選單可以看到之前放進來的縱軸題目
- Step 5: 按下"查詢"後,可匯出成excel格式,即可連續產出多個題目在同張表中

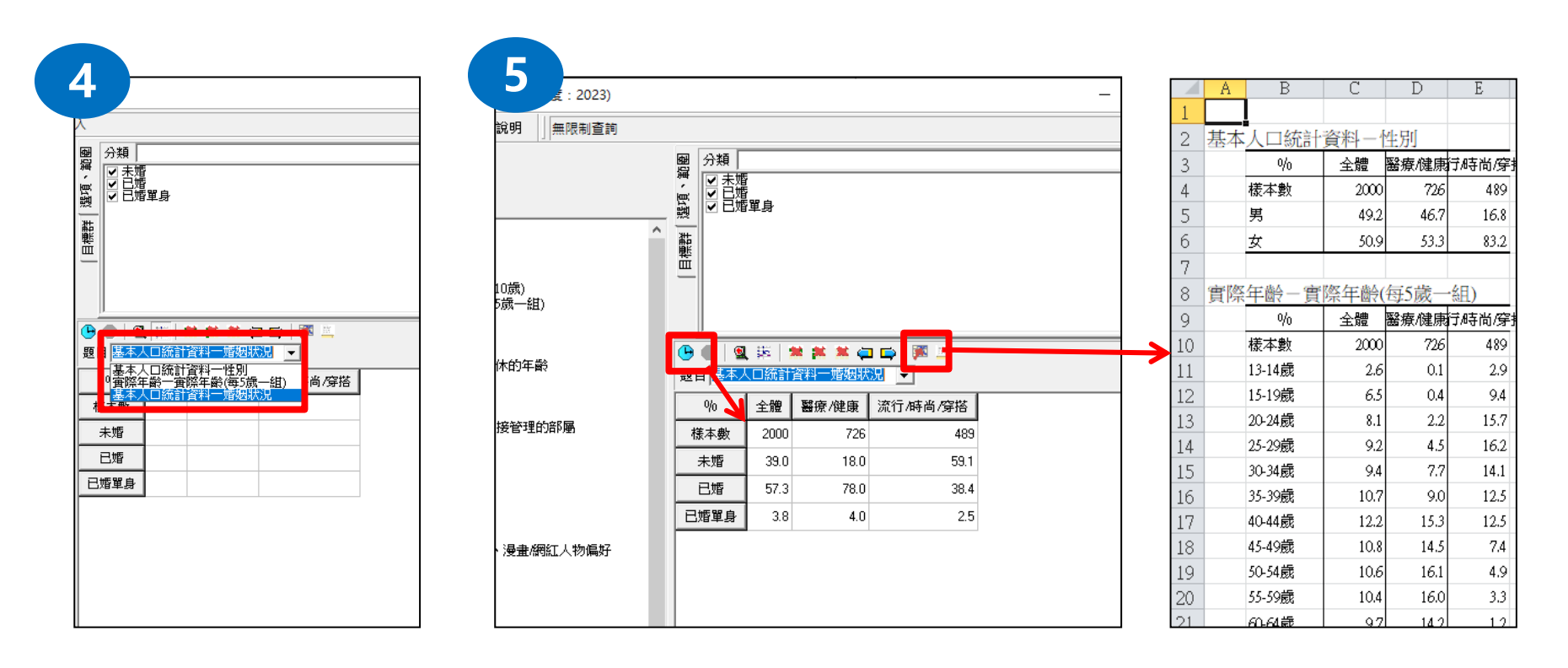

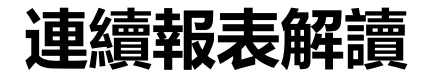

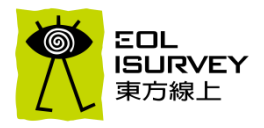

| 甘ポリ  |                    |          |       |       |       |          |       |
|------|--------------------|----------|-------|-------|-------|----------|-------|
| 奉/平/ |                    | 소體       | Index | 緊存/健康 | Index | 流行/時尚/穿塔 | Index |
|      | 様本數                | 2000     |       | 726   |       | 489      |       |
|      | 男                  | 49.2     | 100.0 | 46.7  | 95.0  | 16.8     | 34.1  |
|      | 女                  | 50.9     | 100.0 | 53.3  | 104.8 | 83.2     | 163.7 |
|      |                    |          |       |       |       |          |       |
| 實際年  |                    | 齡(每5歲一組) |       |       |       |          |       |
|      | %                  | 全體       | Index | 醫療/健康 | Index | 流行/時尚/穿搭 | Index |
|      | 樣本數                | 2000     |       | 726   |       | 489      |       |
|      | 13-14歲             | 2.6      | 100.0 | 0.1   | 5.3   | 2.9      | 110.1 |
|      | 15-19歲             | 6.5      | 100.0 | 0.4   | 6.4   | 9.4      | 145.8 |
|      | 20-24歲             | 8.1      | 100.0 | 2.2   | 27.2  | 15.7     | 194.4 |
|      | 25-29歲             | 9.2      | 100.0 | 4.5   | 49.4  | 16.2     | 175.6 |
|      | 30-34歲             | 9.4      | 100.0 | 7.7   | 82.1  | 14.1     | 150.1 |
|      | 35-39歲             | 10.7     | 100.0 | 9.0   | 84.1  | 12.5     | 117.1 |
|      | <del>40-44</del> 歲 | 12.2     | 100.0 | 15.3  | 125.8 | 12.5     | 102.7 |
|      | <b>45-49</b> 歲     | 10.8     | 100.0 | 14.5  | 133.9 | 7.4      | 68.2  |
|      | 50-54歲             | 10.6     | 100.0 | 16.1  | 152.0 | 4.9      | 46.3  |
|      | 55-59歲             | 10.4     | 100.0 | 16.0  | 153.6 | 3.3      | 31.5  |
|      | 60-64歲             | 9.7      | 100.0 | 14.2  | 147.0 | 1.2      | 12.7  |
|      |                    |          |       |       |       |          |       |
| 基本ノ  | し口統計資料             | 一婚姻狀況    |       |       |       |          |       |
|      | %                  | 全體       | Index | 醫療/健康 | Index | 流行/時尚/穿搭 | Index |
|      | 様本數                | 2000     |       | 726   |       | 489      |       |
|      | 未婚                 | 39.0     | 100.0 | 18.0  | 46.3  | 59.1     | 151.7 |
|      | 已婚                 | 57.3     | 100.0 | 78.0  | 136.1 | 38.4     | 67.1  |
|      | 已婚單身               | 3.8      | 100.0 | 4.0   | 106.5 | 2.5      | 65.4  |
|      |                    |          |       |       |       |          |       |

- 平時關注醫療/健康者,男女沒有差異,年 齡集中在40-64歲,婚姻狀況以已婚者高於 全體。
- 平時關注流行/時尚/穿搭者,女性遠高於 男性、年齡集中在15-34歲、未婚者高於全 體。

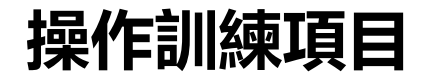

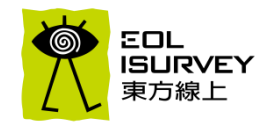

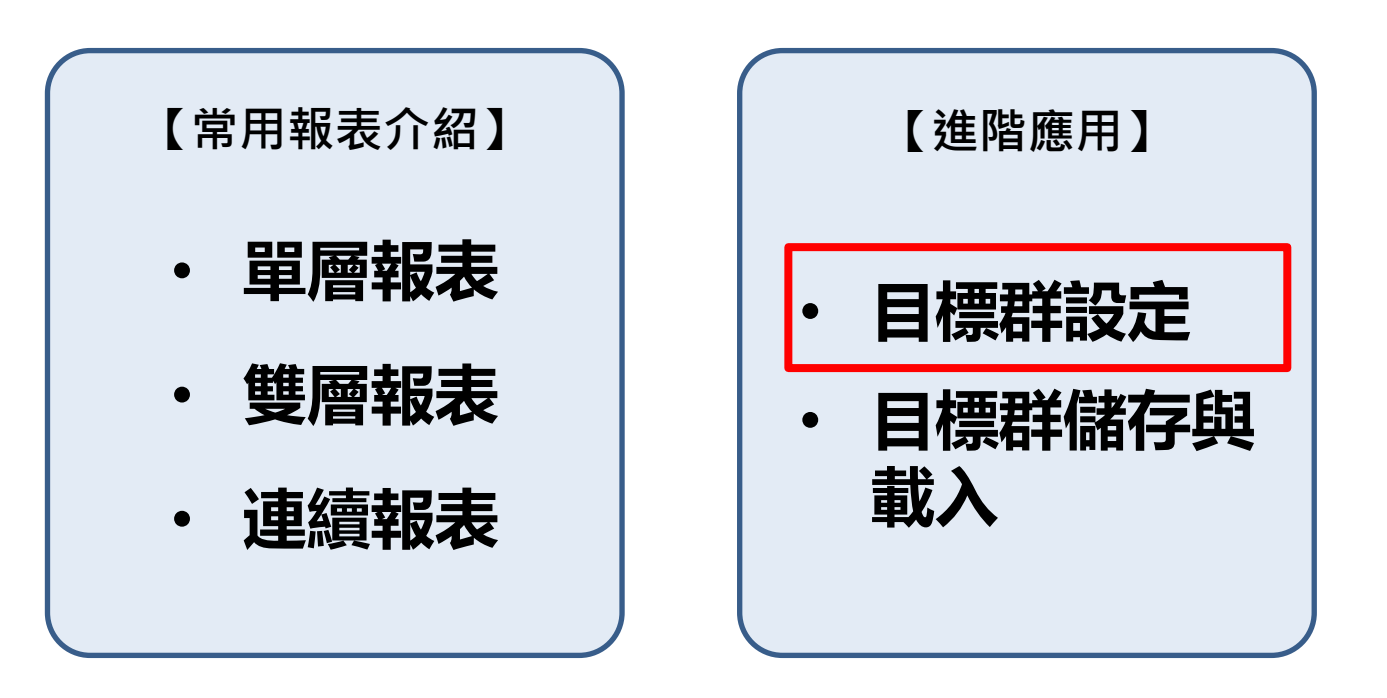

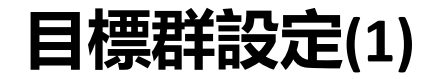

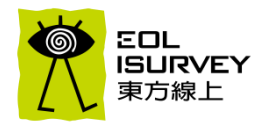

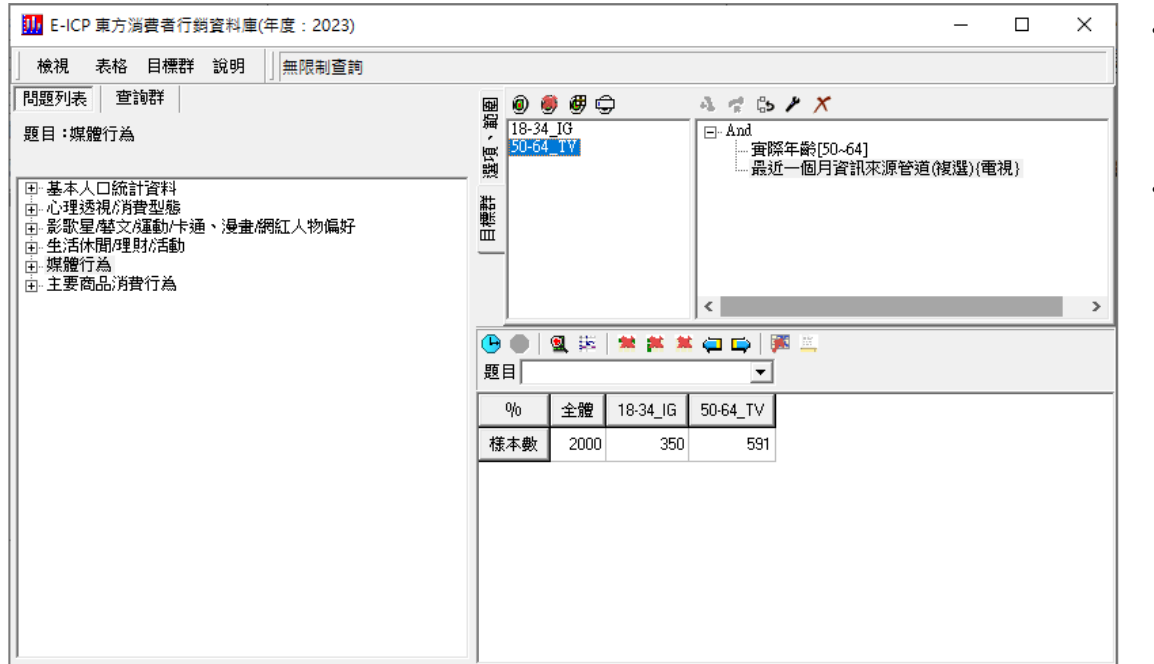

- 有些時候想要研究的目標對象具備較多條件, 無法只透過單層或雙層報表獲得資訊時,可 透過系統的"目標群設定"功能抓出精準的研 究對象。
- 範例: 想比較 18-34歲主要從IG獲得資訊者 與 50-64歲主要從電視獲得資訊者, 平時會 關心的資訊類型差異。

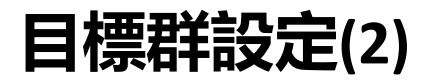

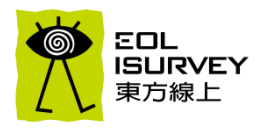

#### • Step 1: 點擊系統工具列的"目標群",進入目標群設定的視窗

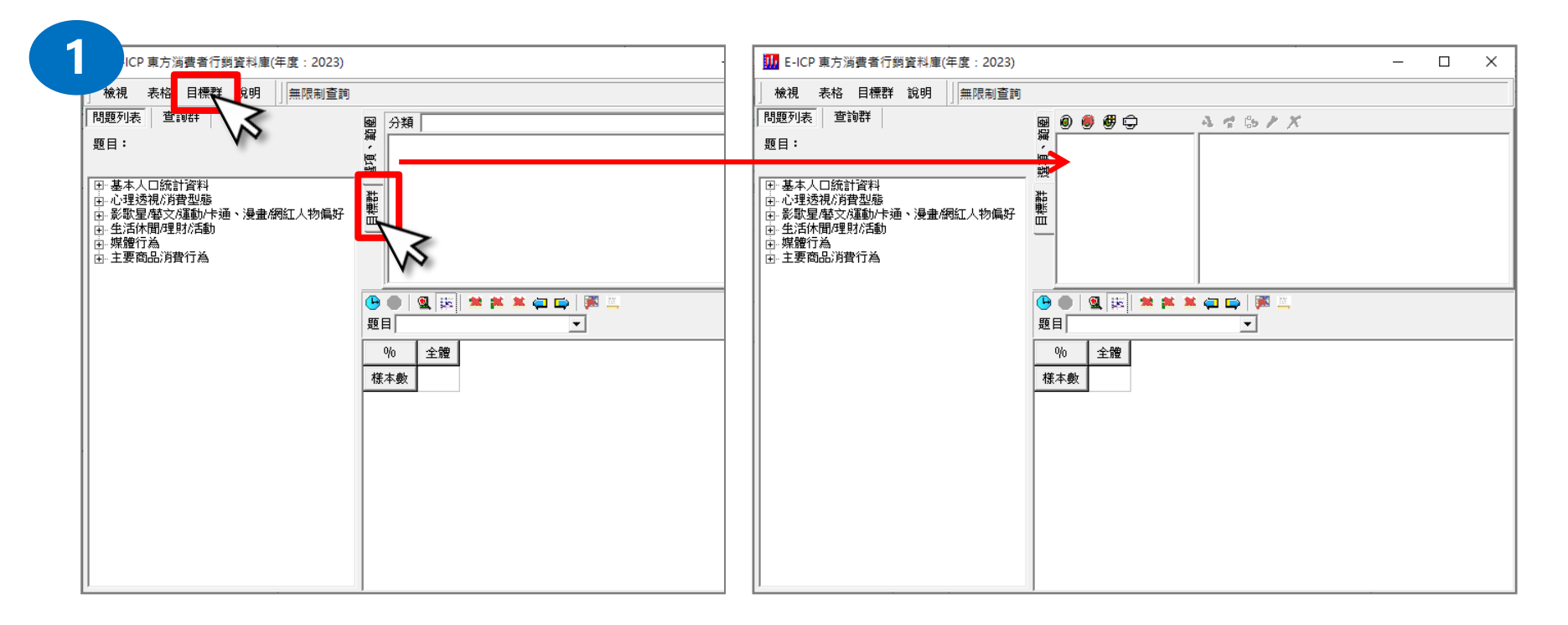

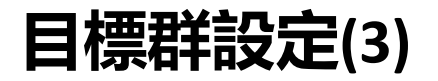

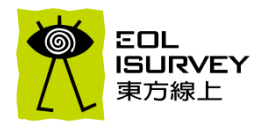

#### • Step 2: 點擊目標群工具列的"新增目標群", 並重新命名

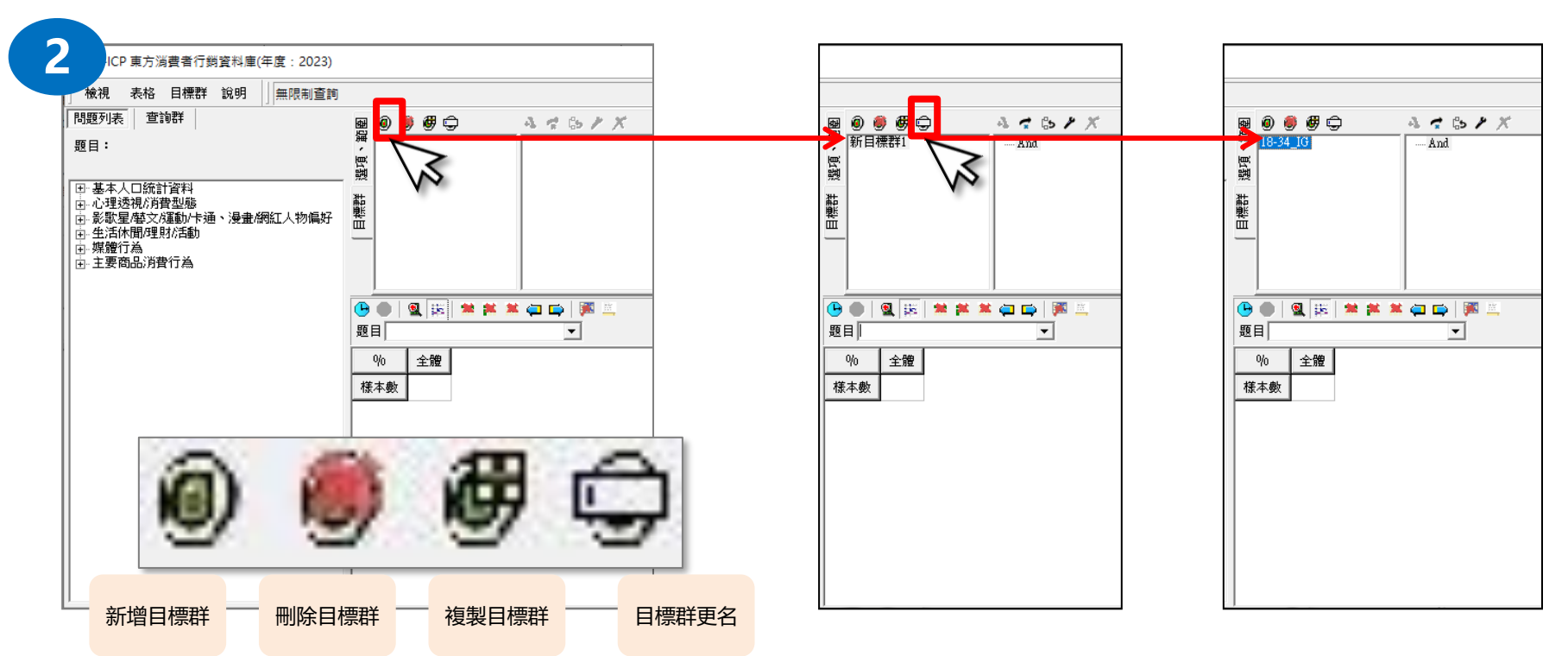

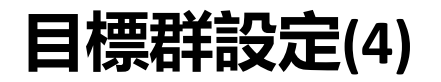

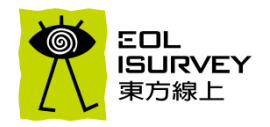

- Step 3:點擊選項工具列,並選擇"年齡"→"實際年齡",並輸入年齡範圍(18~34)
- Step 4: 點擊目標群工具列, 接著點"新增條件"即可新增"年齡"這個條件

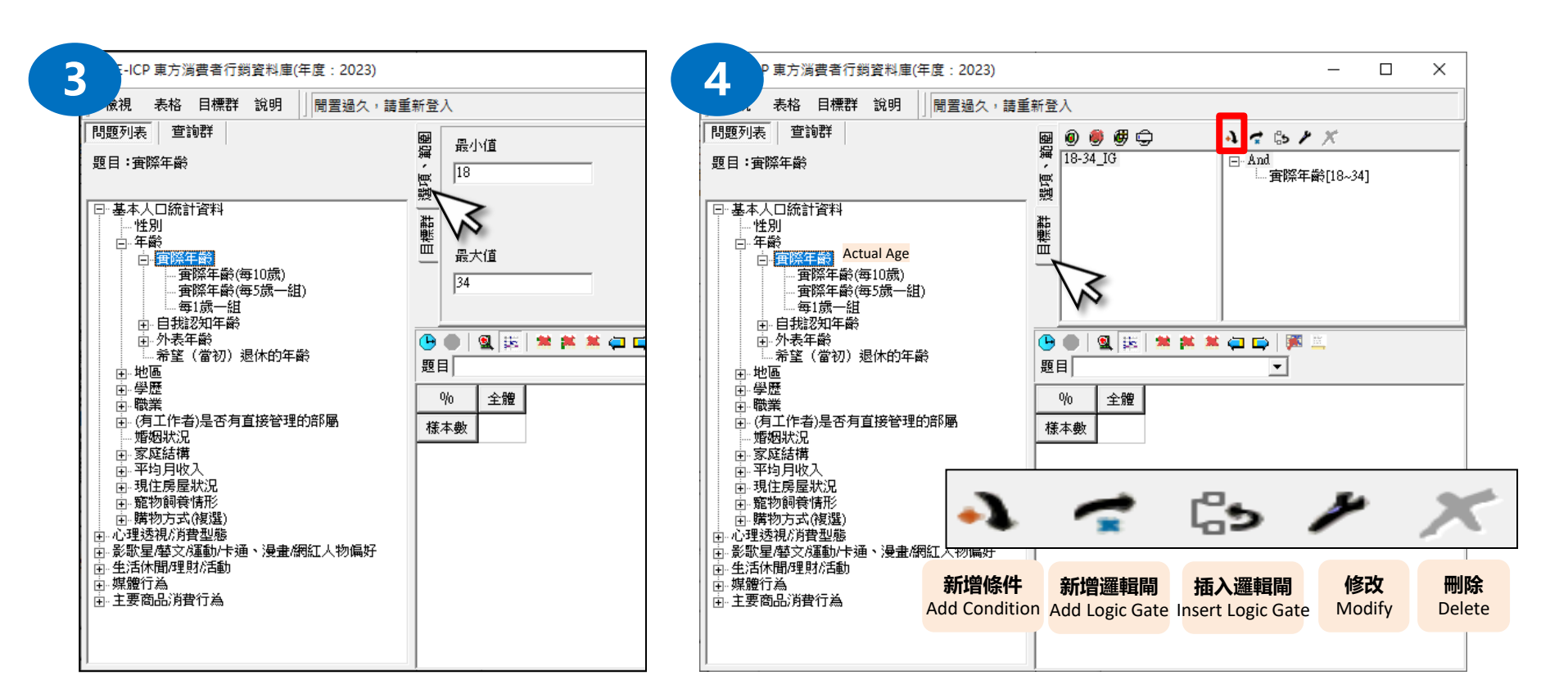

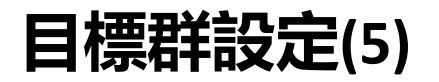

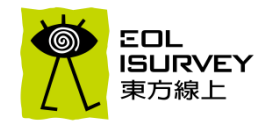

- Step 5: 點擊選項工具列,並選擇"媒體行為"→"資訊來源管道"→"最近一個月資訊來源(複選)",將選項全部取消之後只勾選IG
- Step 6: 點擊目標群工具列, 接著點"新增條件"即可新增"資訊來源"這個條件, 這樣就完成了一個目標群的設定

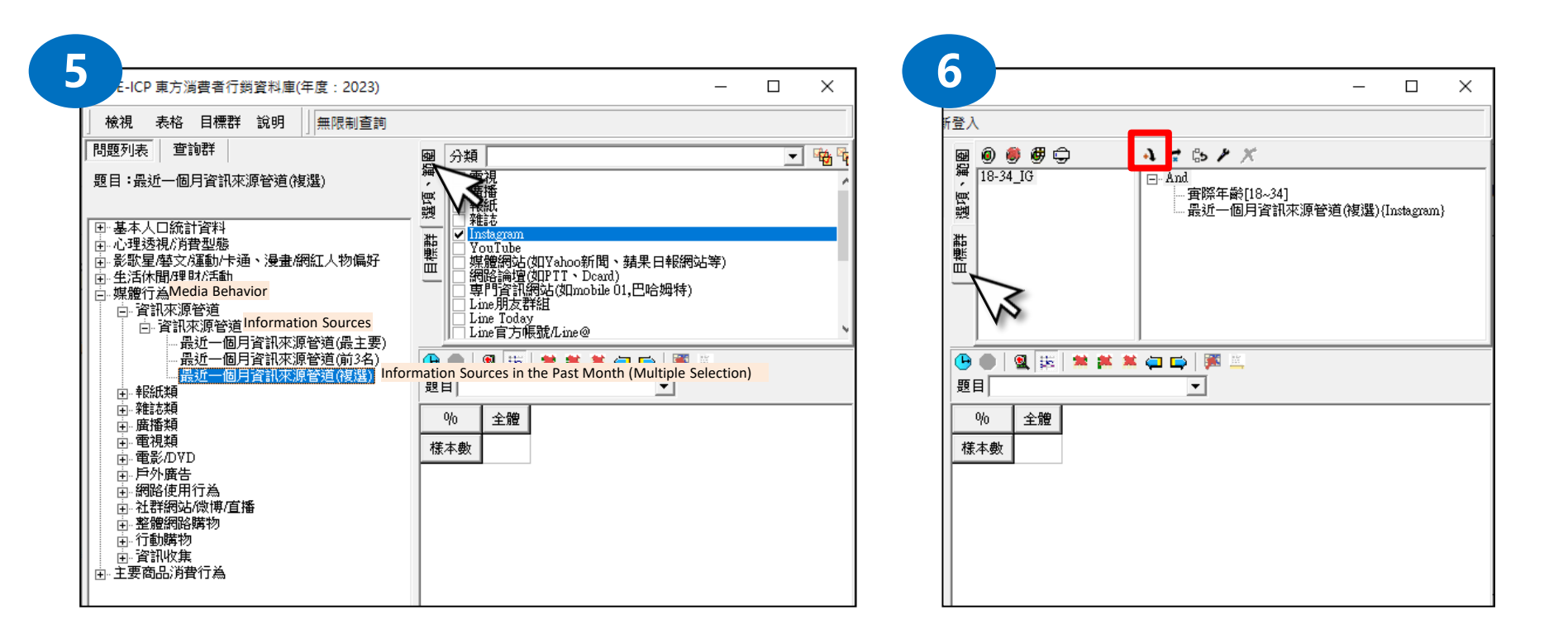

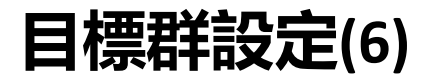

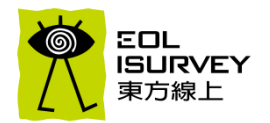

• Step 7: 根據前述Step1~Step6等步驟,另外製作"50-64\_TV"目標群,或利用"複製目標群"的功能,先複製出另一個目標群,再修改裡面的條件, 成為一個新的目標群

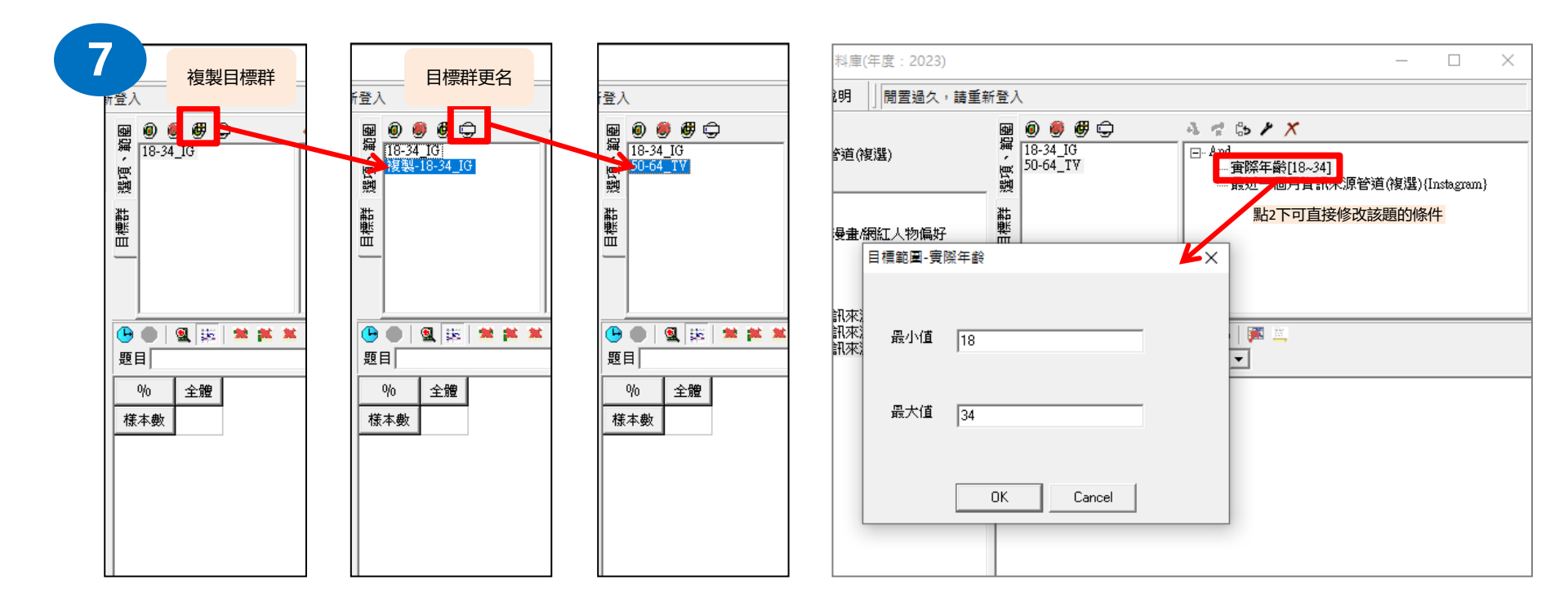

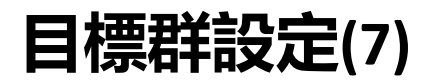

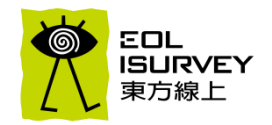

#### • Step 8: 完成目標群條件設定後,將2個目標群放在橫軸,接著回到選項區,選擇"平日會主動關心的資訊類型"進行分析

|         | 0 🖲 🦉 🖨                                | à ∉ \$\$ ≠ ×                              | E-ICP 東方消費者行銷資料庫(年度: 2023)                                                                                                    |            | ×         |
|---------|----------------------------------------|-------------------------------------------|----------------------------------------------------------------------------------------------------|------------|-----------|
| ,∰<br>• | 18-34_IG                               |                                           | ★ 一                                                                                                    |            |           |
| 日標群 選項  | JU-D4_1 Y                              | 毋除中龄[18-34]<br>最近一個月資訊來源管道(複選){Instagram} | 問題列表     查詢群     四       題目:平日資訊收集/瀏覽時習慣會主動收集或持續開注     (4) 3C/資訊       (1) 基本人口統訂資料     (1) 基本人口統訂資料       日:基本人口統訂資料     (2) 表示       日:必要人口統訂資料     (2) 法投资       日:必要人口統訂資料     (2) 法投资       日:必要人口統訂資料     (2) 法投资       日:必要人口統訂資料     (2) 法投资       日:必要人口統訂資料     (2) 法投资       日:必要人口統訂資料     (2) 法投资       日:必要人口統訂資料     (2) 法投资       日:必要人口統訂資料     (2) 法投资       日:必要人口統訂資料     (2) 法       日:必要人口統訂資料     (2) 法       日:必要人们的方式     (2) 法       日:必要人们的方式     (2) 法       日:     (2) 法       日:     (2) 法 <td< th=""><th><b>•</b> 5</th><th><b>10</b></th></td<>                                                                                                    | <b>•</b> 5 | <b>10</b> |
|         | Ø <b>● ₽</b> □<br>18-34_IG<br>50-64_TV | <b>ふ ☆ 65 // ×</b><br>□- And<br>□         | 田 - 生活休閒理財活動     □ - 媒體行為     □ - 媒體行為     □ - 媒體行為     □ - 離試類     □ - 報誌類     □ - 酸誌類     □ - 酸誌類     □ - 電視類     □ - 電視類     □ - 電視類                                                                                                    |            |           |
|         |                                        | 最近一個月資訊來源管道(複選)(電視)                       |                                                                                                    | ти         | ^         |
|         |                                        |                                           | 田 御路使用行為     日本     日本 | 591        |           |
|         |                                        |                                           | 日 - 空間が開始時かり<br>日 - 行動構物<br>                                                                                                    | 17.9       |           |
|         |                                        |                                           |                                                                                                    | 40.6       |           |
|         |                                        |                                           | 田· 莊茲加一個月主要恐週哪些管道獲取項目資訊<br>田· 主要商品消費行為 醫療/健康 36.3 16.6 5                                                                                                    | 55.2       |           |
|         |                                        |                                           | 流行/時尚/穿搭 24.5 50.3                                                                                                    | 7.3        |           |
|         |                                        |                                           | 30./資訊 23.4 39.1                                                                                                    | 7.1        |           |
|         |                                        |                                           | 消費活動/促銷訊息 21.3 18.0 2                                                                                                    | 23.7       |           |
|         |                                        |                                           | 名人/明星/演藝圈 20.2 31.7 1                                                                                                    | 11.7       |           |
|         |                                        |                                           | 財經/投資/股市/理財 19.0 10.9 2                                                                                                    | 20.1       |           |
|         |                                        |                                           | 音樂 18.8 33.4                                                                                                    | 7.8        |           |

### E-ICP設定目標群的思考方向

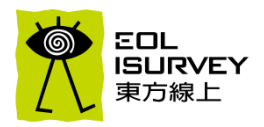

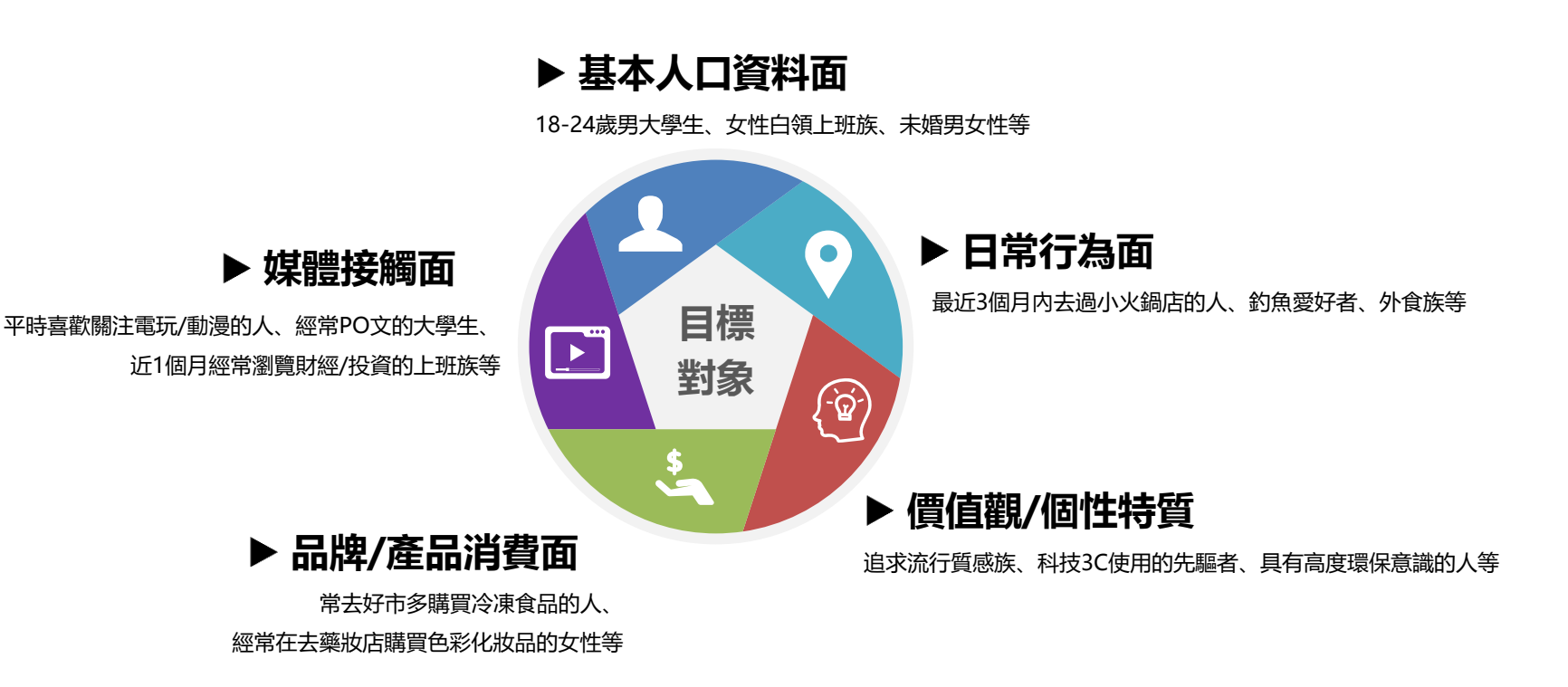

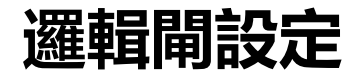

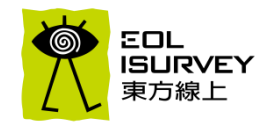

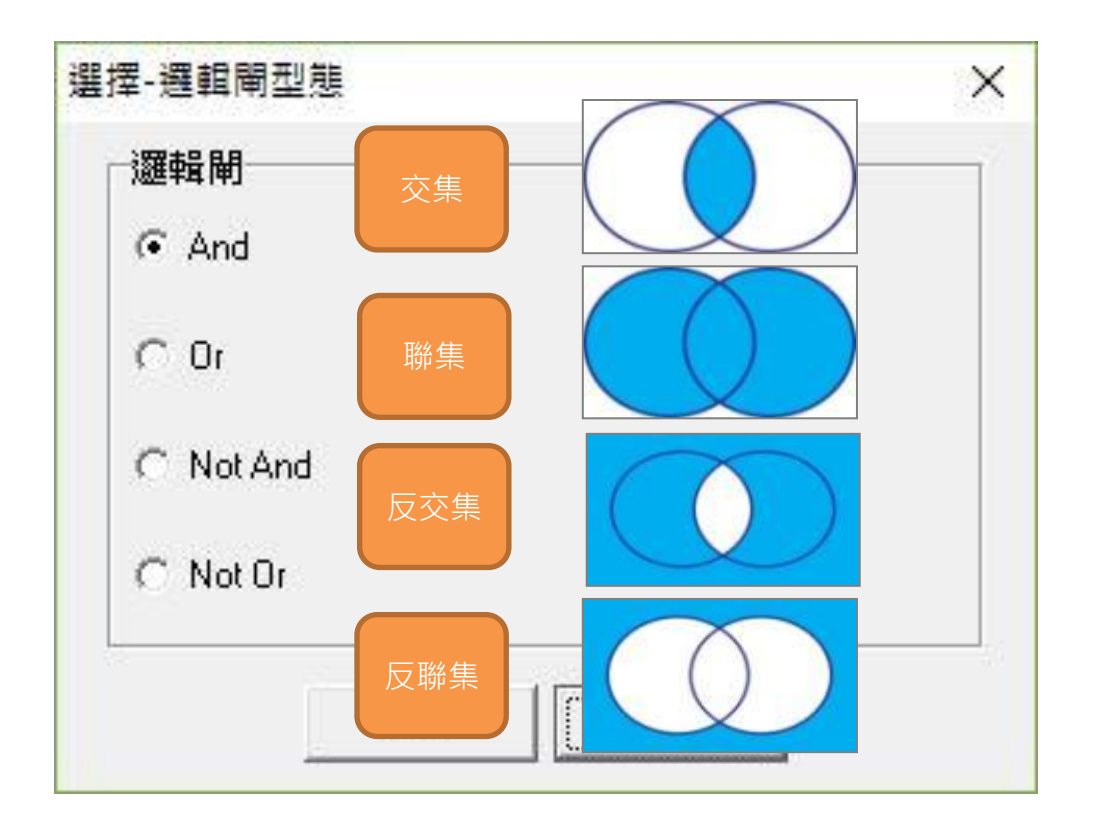

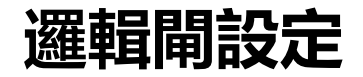

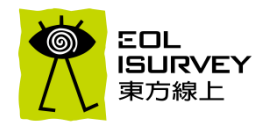

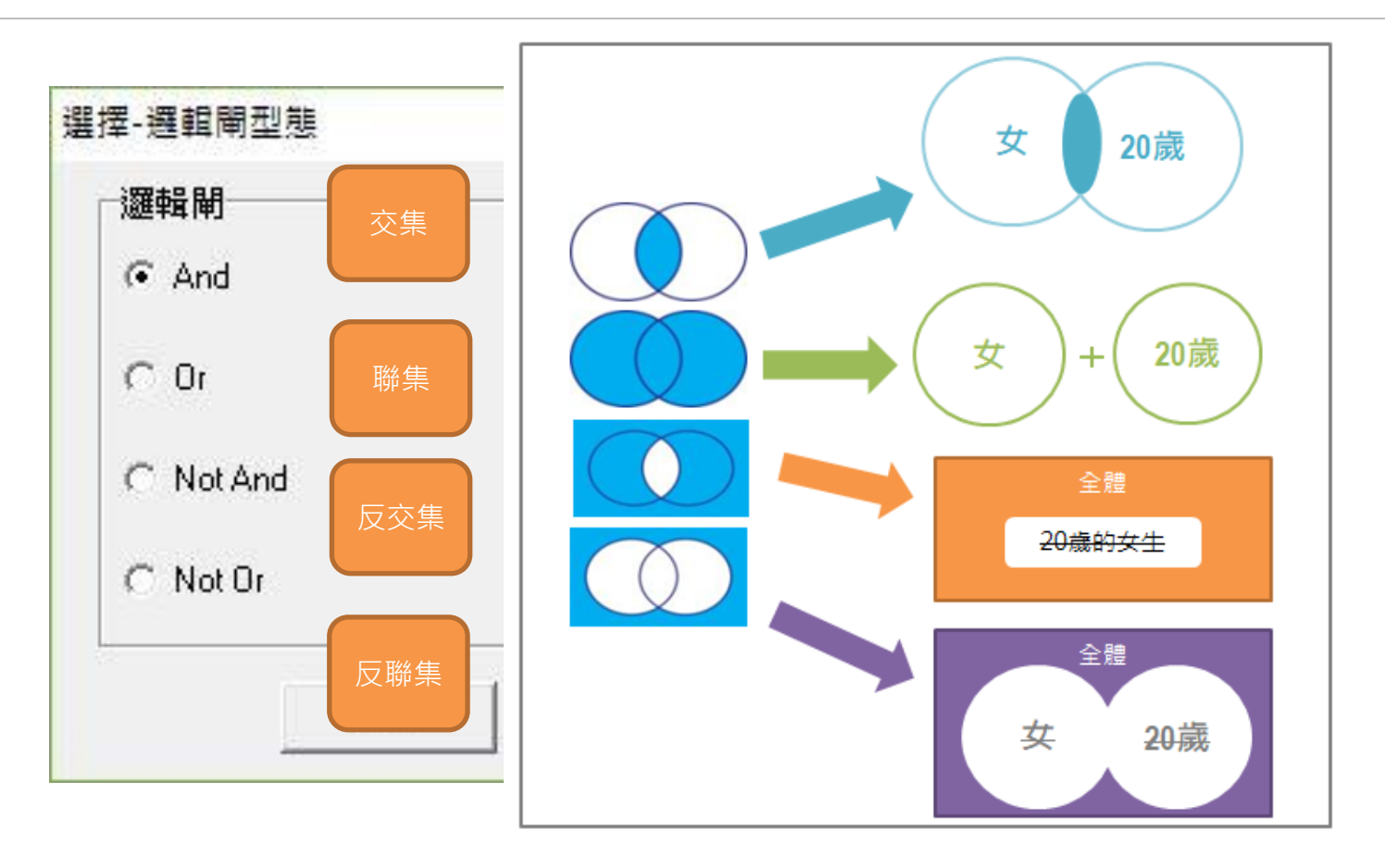

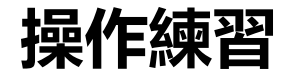

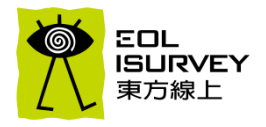

- Ⅲ 基本人口統計資料 **亩**心理透視/消費型態 南-影歌星/藝文/運動/卡通、漫畫/網紅人物偏好 生活休閒/理財/活動 ÷. ່ 媒體行為 由 資訊來源管道 ᇁ 報紙類 査 雜誌類 ÷ ・廣播類 ÷ 電視類 ÷ · 電影/DVD 進戲院看電影頻率(單選) 喜歡的電影類型(複選3項) 南 戶外廣告 網路使用行為 ÷ 社群網站/微博/直播 (Ť) 整體網路購物 (Ŧ) ⊡ 行動購物 南 資訊收集 ☆ 主要商品消費行為
- ・ 目標群設定 (依照全體比例排序)
- ・ 18-35歲喜歡文藝愛情類電影者 與 36-55歲喜歡警匪動作類電影者 還喜歡看什麼類型的電影

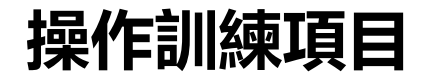

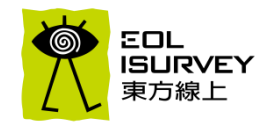

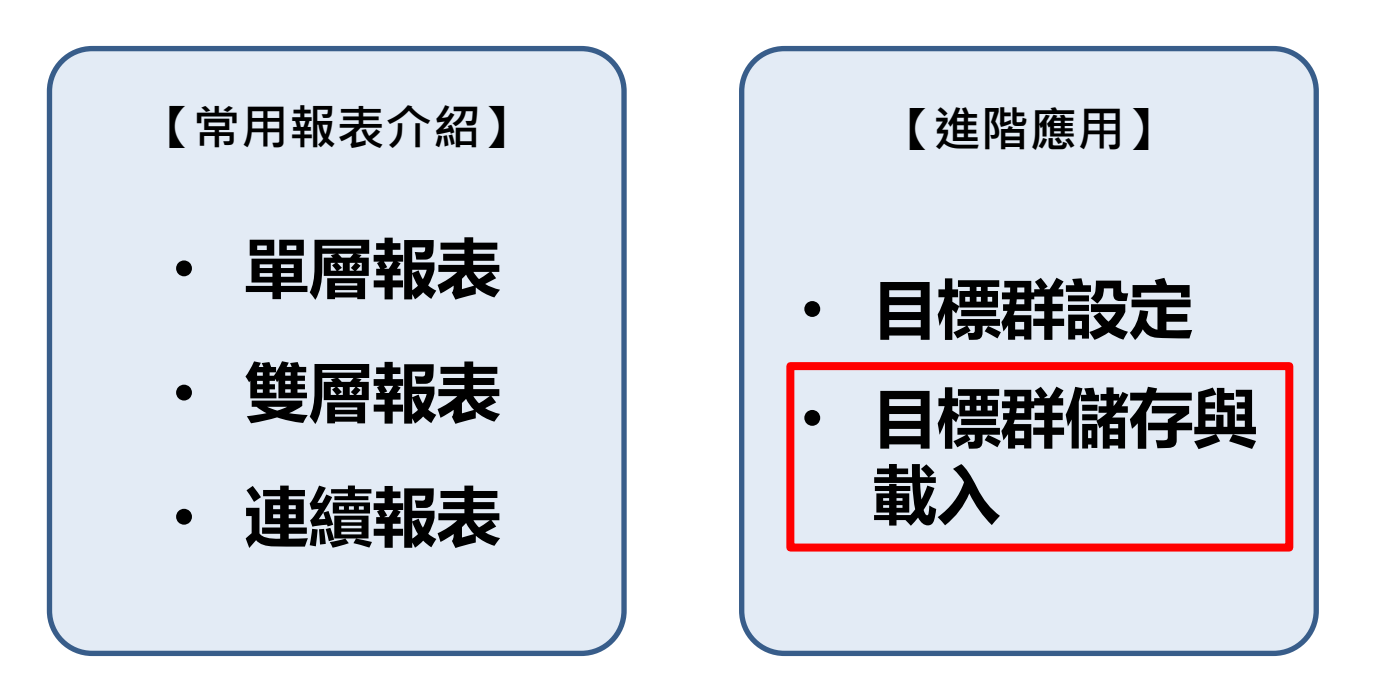

### 儲存目標群功能簡介

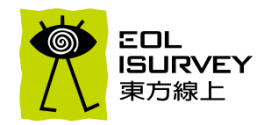

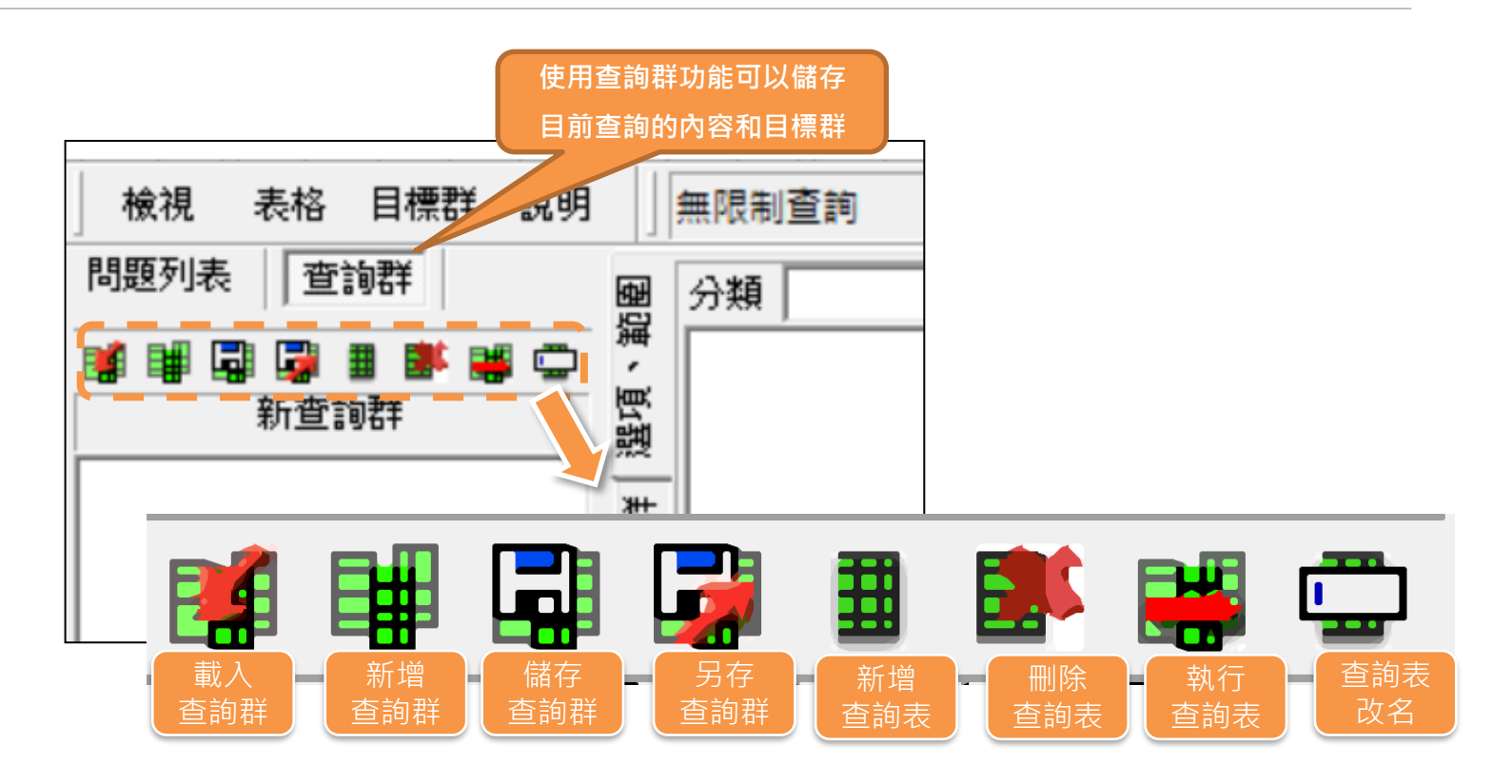

儲存目標群步驟說明

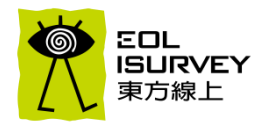

- 步驟1:將需要儲存的目標群跑在同一張表中,並先設定於橫軸。
- 步驟2:到查詢群,點第五功能鍵-新增查詢表,確認看到新查詢表出現在下方欄後
- 步驟3:點"時鐘"執行報表,讓系統儲存報表內容

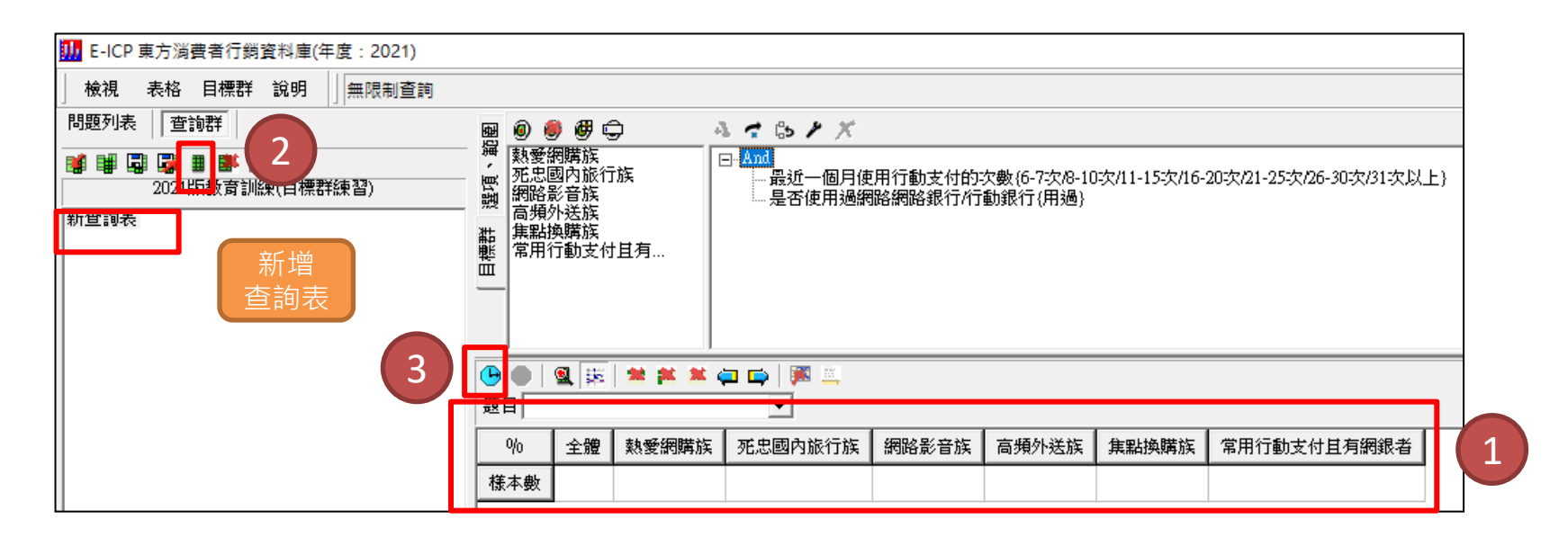

### 儲存目標群步驟說明

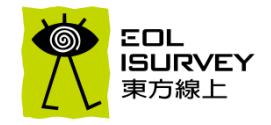

步驟4:點選第四功能鍵-另存查詢群,至欲儲存的資料夾並命名

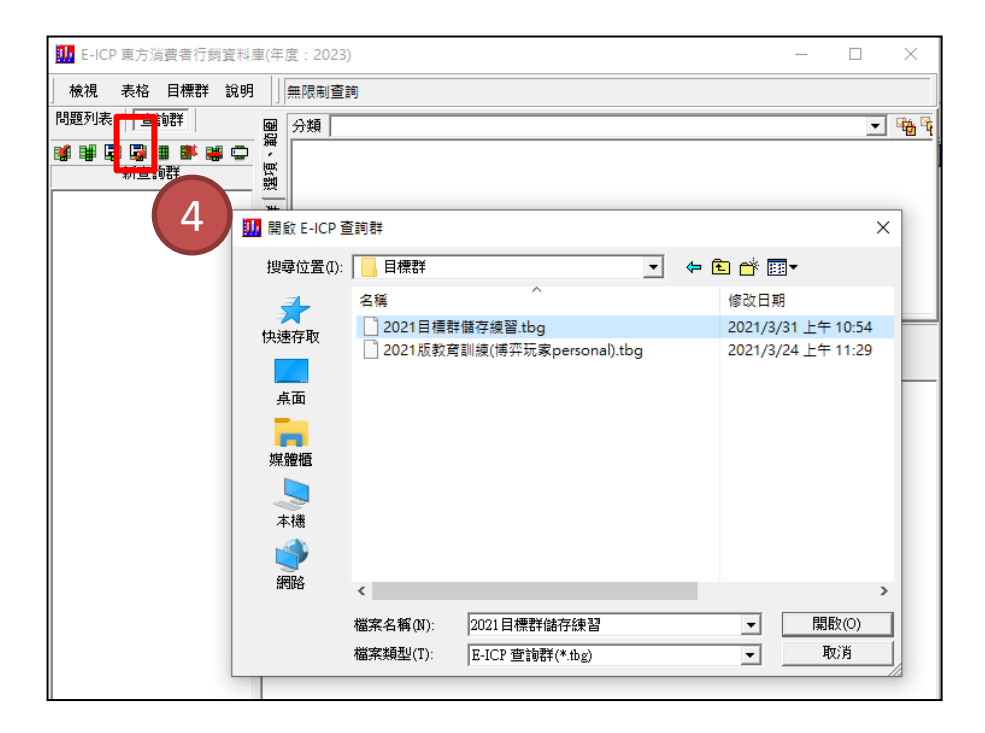

### 目標群載入步驟說明

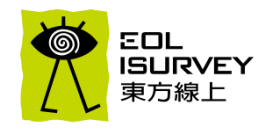

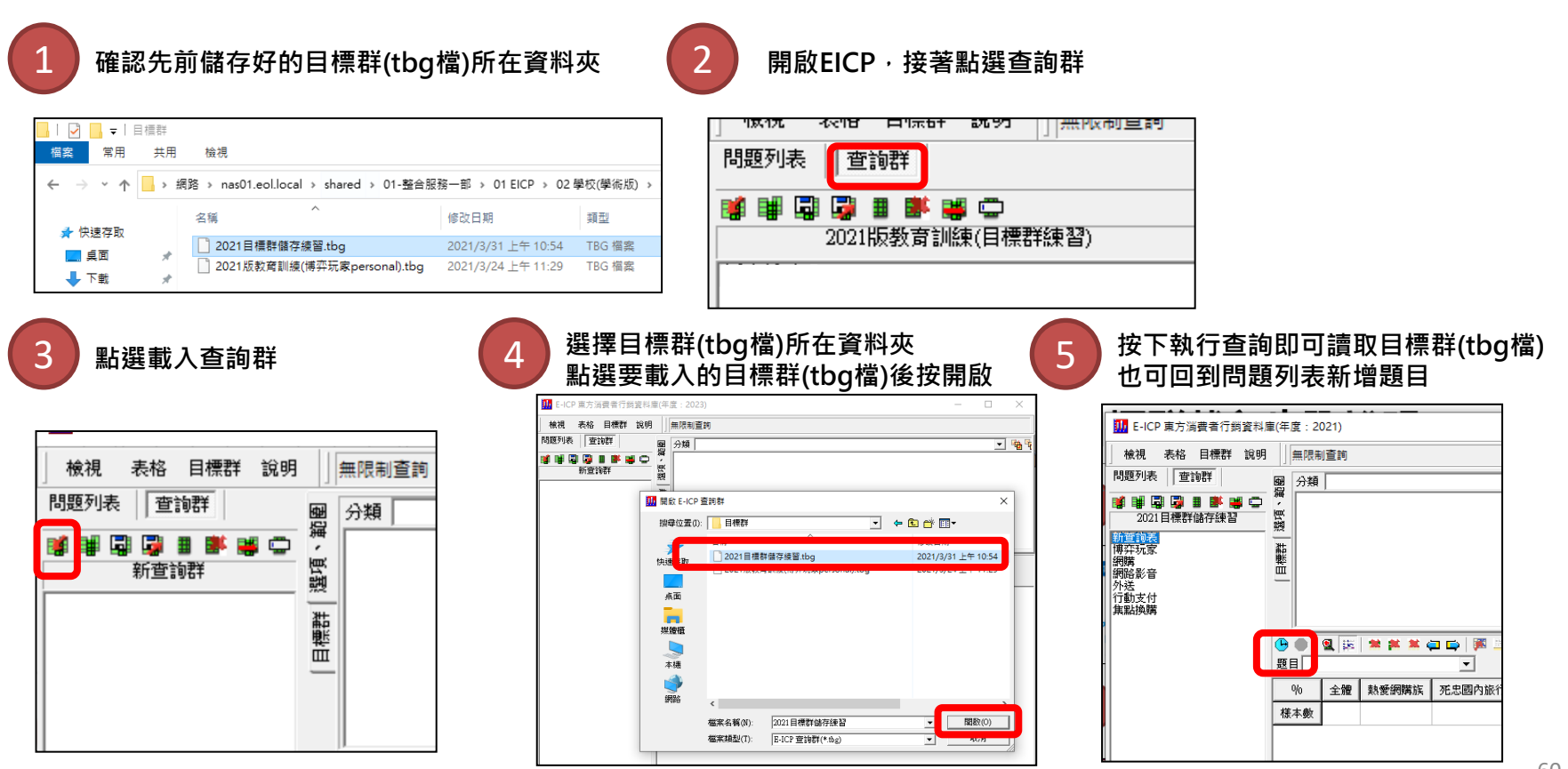

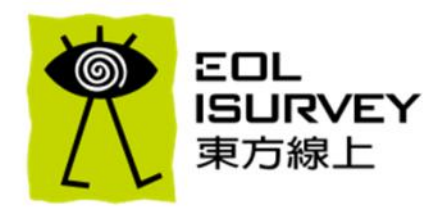

### E-ICP東方消費者行銷資料庫

### E-ICP資料庫操作訓練

### E-ICP分析技術與解讀

### E-ICP在行銷研究上之運用

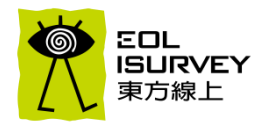

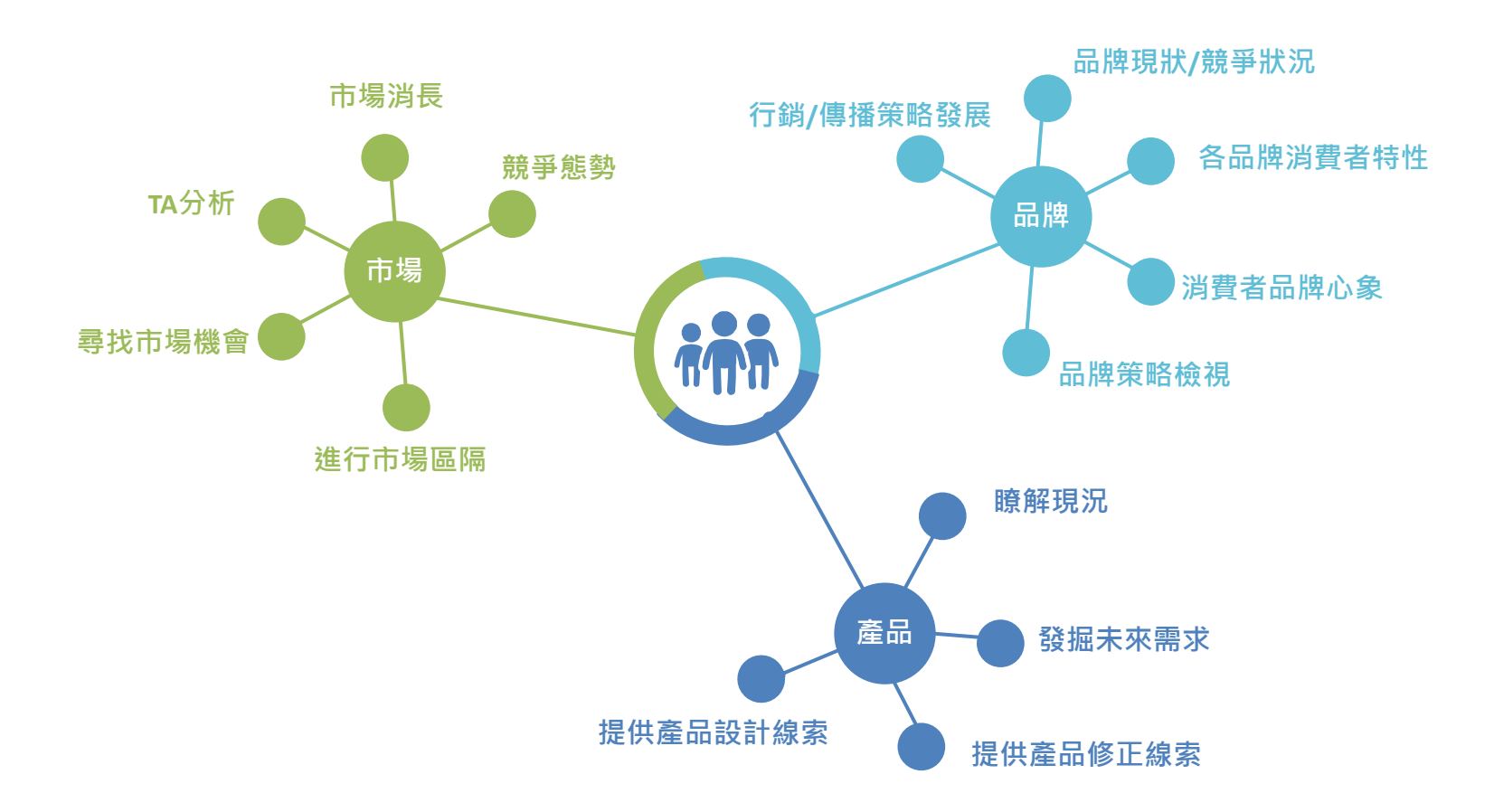

## E-ICP可對應的基本分析面向

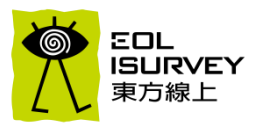

| 市場區隔/品類研究                                                                                                    | 目標群外在條件                                                                                                    | 傳播/媒體策略                                                                                                    |
|----------------------------------------------------------------------------------------------------|----------------------------------------------------------------------------------------------------|----------------------------------------------------------------------------------------------------|
| <ul> <li>品類接觸率/購買率</li> <li>購買通路</li> <li>購買時機</li> <li>商品類型</li> <li>購買因素</li> <li>市場變動趨勢</li> <li>消費者困擾與市場需求</li> </ul> | <ul> <li>• 目標群人口統計 <!-- 性別/年齡/收入/教育/職業/婚姻/地 區/家庭結構/世代族群</li--> <li>• 目標群模擬與修正 <!-- 主要(傳播)目標群 </ 次要目標群</li--> </li></li></ul> | <ul> <li>目標消費者決定</li> <li>品牌/產品利益點決定</li> <li>消費時機/購買因素/類別特性</li> <li>傳播策略研擬:情境/需求/傳播創意</li> <li>媒體策略:對應生活型態/媒體接觸率/<br/>媒體種類/名稱/接觸類型,設定溝通内<br/>容、情境及調性</li> </ul> |
|                                                                                                    |                                                                                                    |                                                                                                    |
| 品牌競爭                                                                                                    | 目標群內在條件                                                                                                    | 通路/促銷策略                                                                                                    |

## 案例(1): 付費/免費OTT觀眾分析

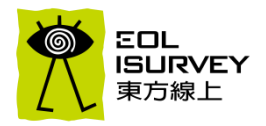

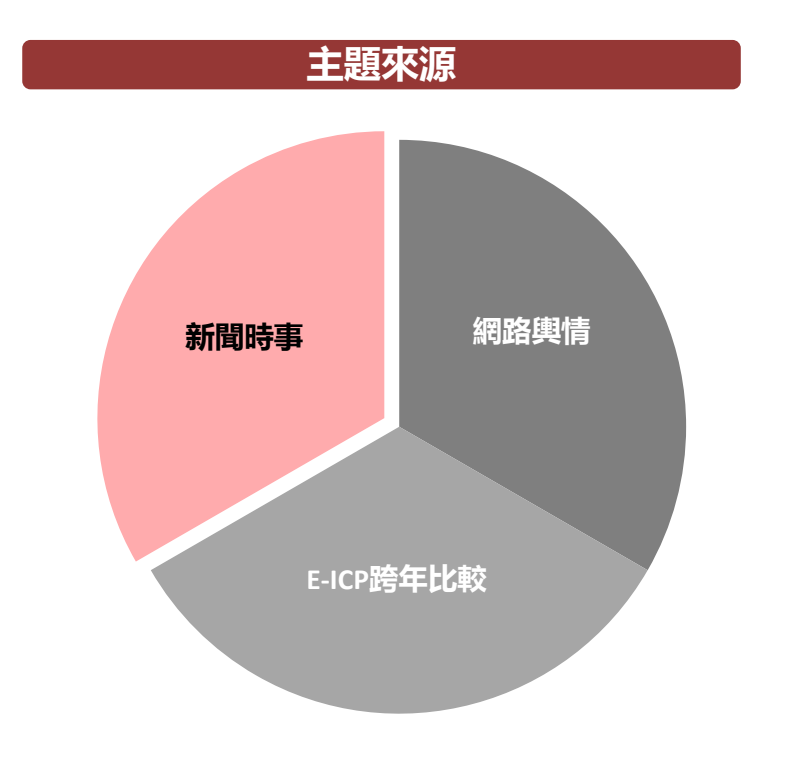

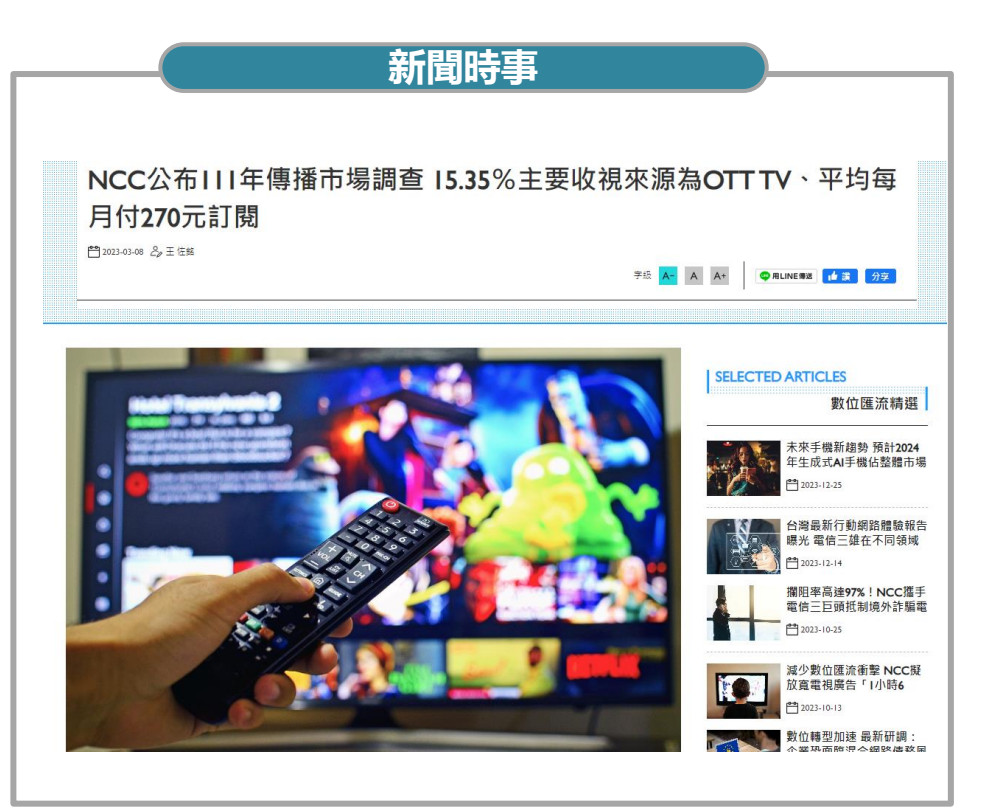

## 付費觀看影音族多為家庭月收入高的北部上班族

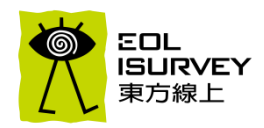

- 13-29歲免費族:學生、未婚、平均家庭月收入最低(約為94,520元)。
- 30-49歲免費族:職業以專門技術職或事務職為主、已婚居多、平均家庭月收入約為96,420元。
- 50-64歲免費族:勞務職與自營者比例相對較高、已婚居多、平均家庭月收入為103,130元。
- 付費族: 20-49歲、集中居住在北部、從事專門技術職或事務職、未婚、平均家庭月收入較高(約為112,680元)。

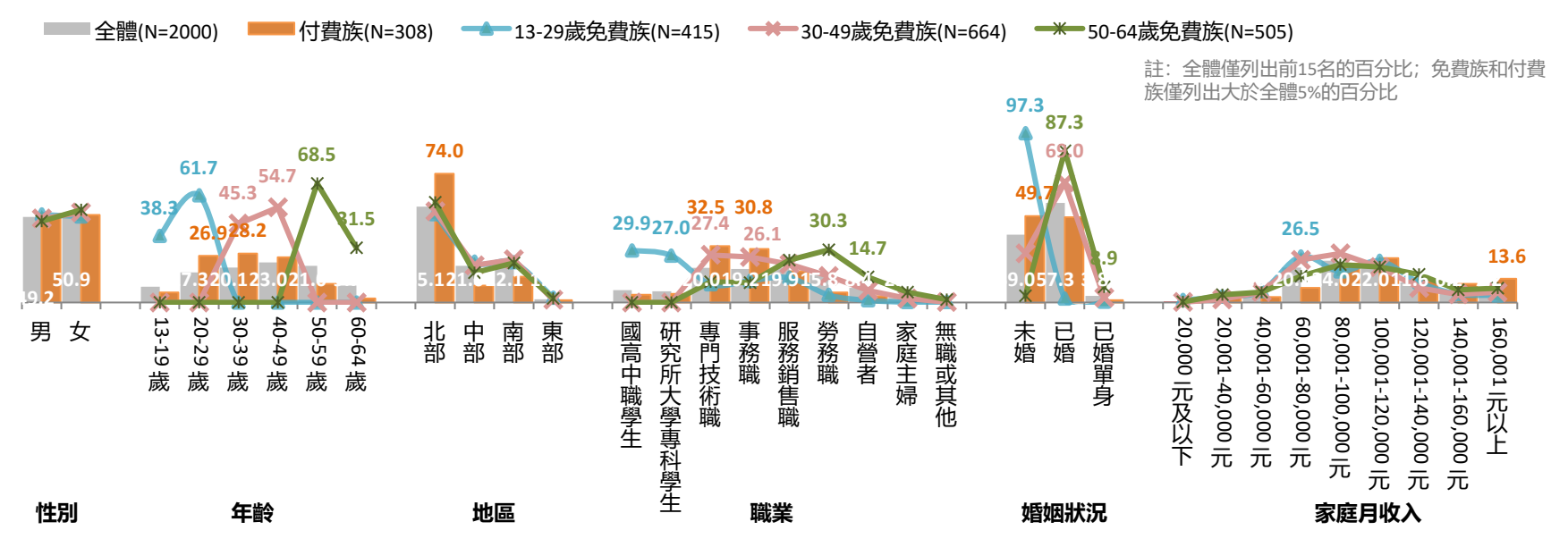

### 付費族興趣多元,年輕免費族更關注電玩/動漫

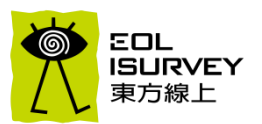

- 13-29歲免費族平日相對關注的資訊:流行/時尚/穿搭、3C/資訊、名人/明星/演藝圈、美容/保養、音樂、電玩/遊戲/動漫、電影/戲劇。
- 30-49歲免費族平日相對關注的資訊: 醫療/健康。
- 50-64歲免費族平日相對關注的資訊:醫療/健康、烹飪料理/食譜、政治評論/公民議題。
- 付費族平日相對關注的資訊:美食/餐廳、旅遊、流行/時尚/穿搭、3C/資訊、消費活動/促銷訊息、名人/明星/演藝圈、財經/投資/股市/理財、美容/保養、音樂、電影/戲劇、焦點話題/爆紅八卦,可發現付費族平日關注的資訊較多元廣泛。

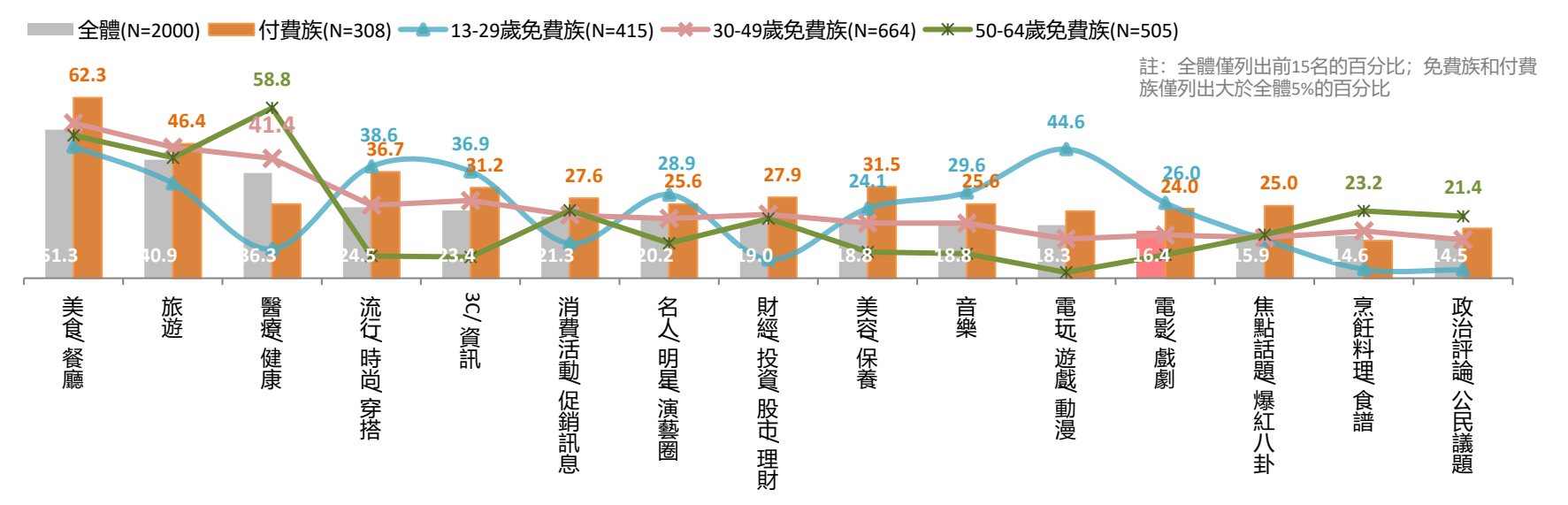

## 網路影音成為多數付費族的日常娛樂活動

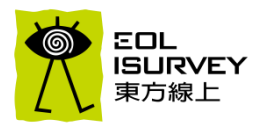

- 付費族:有近七成每天會透過網路觀看影音節目、每日平均觀看時長為1.74小時;特別偏好西洋影集/電影、韓國連續劇、 大陸連續 ٠ 國語電影等類型的影音。 日韓綜藝節目。 劇
- 13-29歲免費族偏好綜藝節目、 休閒搞笑、流行歌曲/MTV、益智/遊戲、卡通類的影音; 50-64歲則習慣收看新聞報導、台語 免費族: ٠ 健康/醫療、政治評論等節目。 連續劇

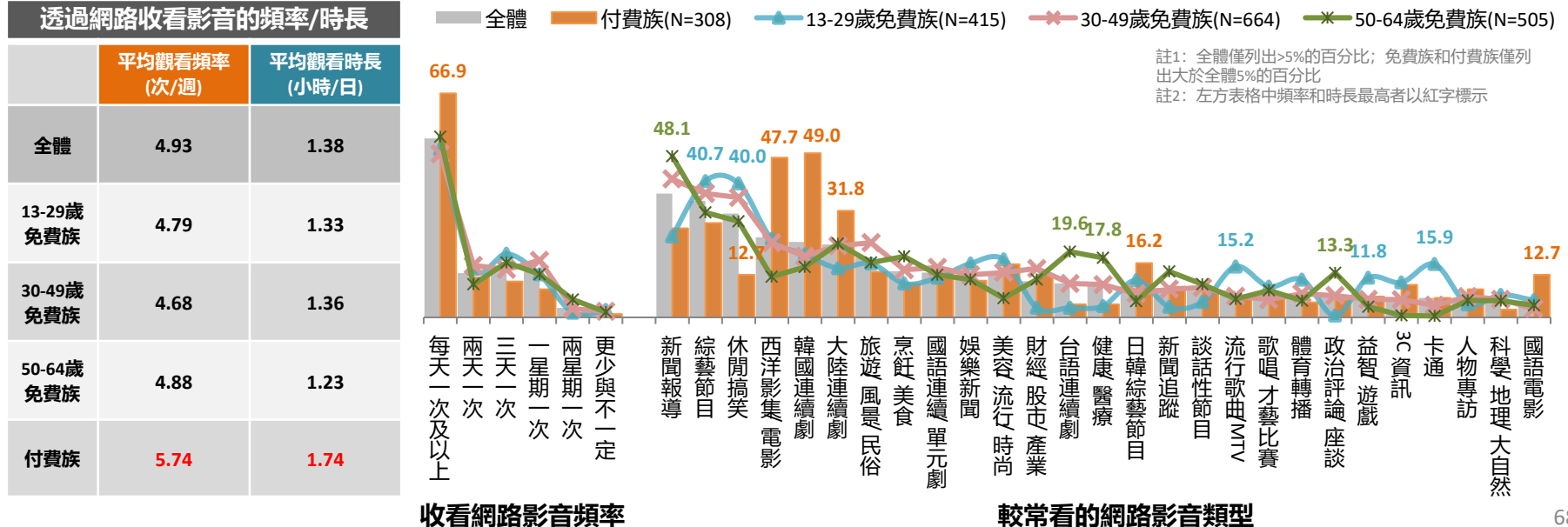

## 掌握流行資訊、享受娛樂生活的付費族

網路文字雲產生器: https://wordart.com/create

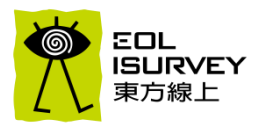

#### 基本人口資料: 青壯年(逾八成20-49歲)、北部(七成以上)、未 婚(五成)族群居多、專門技術職、事務職(均較 媒體接觸狀況: 编上支付功 整體高10%以上)多、家庭月收入高(平均近12 【資訊收集】美食/餐廳、旅游、流行/時尚/穿 萬) 搭、3C/資訊、消費活動/促銷訊息、名人/明 美食/餐 星/演藝圈、美容/保養、音樂、電影/戲劇、焦 日常生活/休閒/理財: 點話題/爆紅八卦... 【理財行為】金錢主要應用在房貸/房租(四成)、 【APP使用行為】常使用購物/拍賣類、新聞雜 科技早 鳥 投資理財(約三成);每月生活開銷高(平均近2 誌類、音樂/廣播類、外送平台等類型APP;相 萬元) 情報 對會花費購買APP(近兩成);偏好企業APP的會 【常從事的休閒活動】上網、國内旅行、打電 員集點、獲取/使用折扣券、搜尋商品目錄、訂 音樂 動(手遊/電視)、追劇/觀賞熱門影集(逾四成)、 購服務、線上支付功能 聽音樂、看電影、泡咖啡等 【視聽行為】有每天看網路影音的習慣(近七 は上安け 北部 平均每天觀看1.74小時;偏好西洋影集/ 成). 電影、韓國連續劇、大陸連續劇、日韓綜藝節 生活型態及族群分析: 目、國語電影等類型的影音 【價值觀】對科技、流行時尚的敏感度高,會 【電玩遊戲】玩遊戲時間長(平均一週玩6.58小 **獲得第一手消息並成為早期的使用者**:時常關 時); Switch滲透率高(一成); 會課金(平均每月 注最新的影音資訊; 購物時渴求經濟又實惠的 花142元); 偏好經營、博奕、射擊、動作冒險 產品 類游戲 【現階段感到充實滿足的】對從事喜愛的休閒 活動、和朋友在一起感到滿足 資料來源: 東方線上2023年版E-ICP資料庫

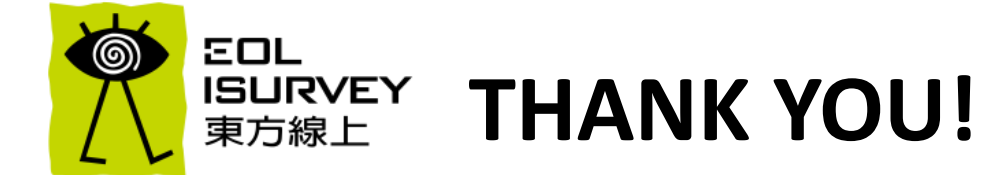